# HYC◇N 紘康科技

# HY16F 系列

燒錄器使用說明書

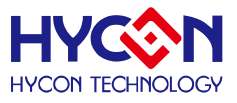

# 目錄

| 1.   | 包裝內容4                     |
|------|---------------------------|
| 2.   | 安全注意事項5                   |
| 3.   | 燒錄器簡介6                    |
| 3.1. | 燒錄器簡介6                    |
| 3.2. | 硬體版本要求                    |
| 3.3. | 軟體安裝6                     |
| 4.   | 整體操作說明11                  |
| 4.1. | 燒錄器硬體說明11                 |
| 4.2. | HY16F 系列燒錄區域說明            |
| 4.3. | 燒錄器軟體說明14                 |
| 5.   | 燒錄操作範例說明                  |
| 5.1. | 在線燒錄功能                    |
| 5.2. | 離線燒錄功能                    |
| 5.3. | Read Chip 功能              |
| 5.4. | Read Burner 功能            |
| 5.5. | ISP Resource Setting 設置說明 |
| 5.6. | Update Firmware 操作說明      |
| 6.   | 燒錄器資訊說明                   |
| 6.1. | 燒錄配置資訊                    |
| 6.2. | 錯誤資訊                      |
| 7.   | 修訂記錄                      |

# 燒錄器使用說明書

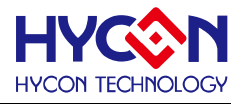

注意:

- 1、本說明書中的內容·隨著產品的改進·有可能不經過預告而更改。請客戶及時到本公司網站下載更新 http://www.hycontek.com。
- 2、本規格書中的圖形、應用電路等,因協力廠商工業所有權引發的問題,本公司不承擔其責任。
- 3、本產品在單獨應用的情況下,本公司保證它的性能、典型應用和功能符合說明書中的條件。當使用在客戶 的產品或設備中,以上條件我們不作保證,建議客戶做充分的評估和測試。
- 4、請注意輸入電壓、輸出電壓、負載電流的使用條件,使 IC 內的功耗不超過封裝的容許功耗。對於客戶在超 出說明書中規定額定值使用產品,即使是瞬間的使用,由此所造成的損失,本公司不承擔任何責任。
- 5、 本產品雖內置防靜電保護電路,但請不要施加超過保護電路性能的過大靜電。
- 6、本規格書中的產品,未經書面許可,不可使用在要求高可靠性的電路中。例如健康醫療器械、防災器械、 車輛器械、車載器械及航空器械等對人體產生影響的器械或裝置,不得作為其部件使用。
- 7、本公司一直致力於提高產品的品質和可靠度,但所有的半導體產品都有一定的失效概率,這些失效概率可 能會導致一些人身事故、火災事故等。當設計產品時,請充分留意冗餘設計並採用安全指標,這樣可以避 免事故的發生。
- 8、本規格書中內容,未經本公司許可,嚴禁用於其他目的之轉載或複製。

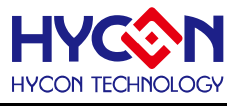

# 1. 包裝內容

目前對外支援 HY16F 系列的最新款燒錄器為 HY10000-WK08D 整合型燒錄器,以下為包裝 內容說明:

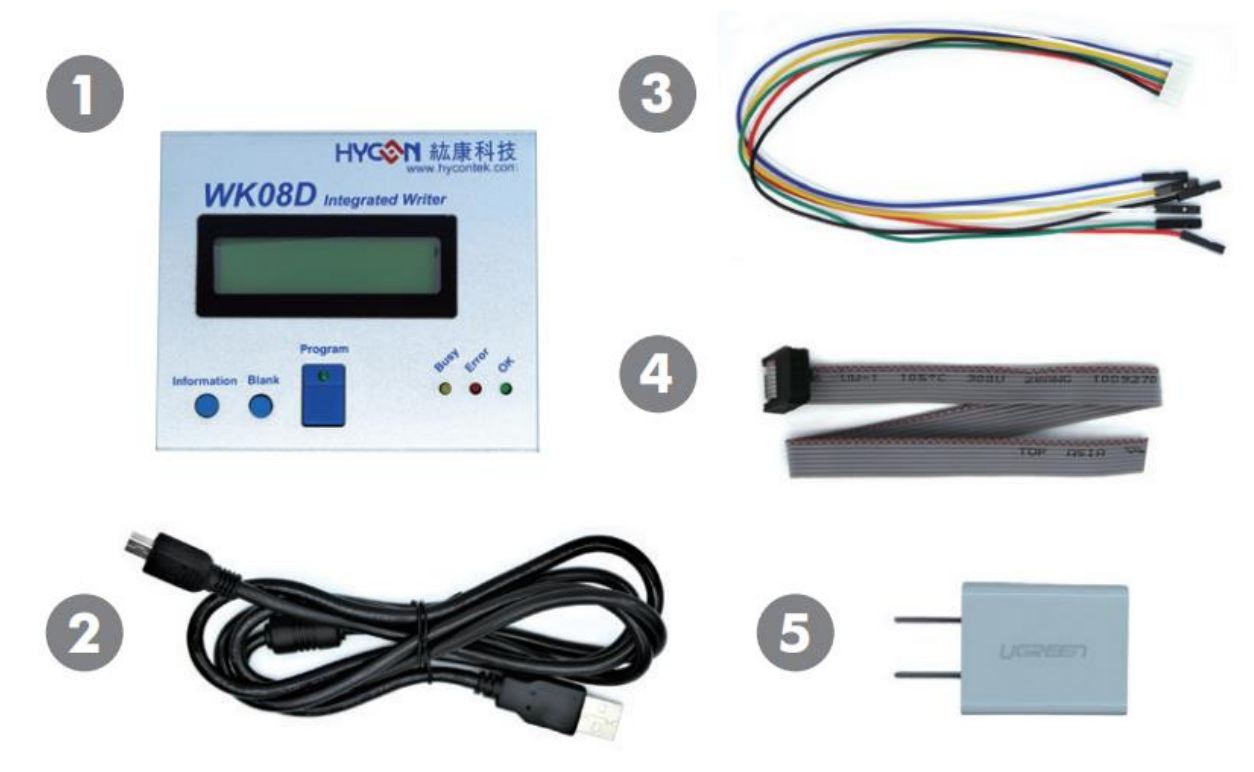

圖 1-1

| Model No.     |    | Part Name        | Description                | Quantity |
|---------------|----|------------------|----------------------------|----------|
|               | 1. | HY10000-WK08D    | Integrated Writer          | 1        |
|               | 2. | Cable line       | USB Type A to Mini B Cable | 1        |
| HY10000-WK08D | 3. | Programming line | 6pin/2.0 (2.0mm pitch)     | 1        |
|               | 4. | Programming line | 4x2pin/2.54 (2.54mm pitch) | 1        |
|               | 5. | Power Supply     | Output: DC 5V              | 1        |

表 1-1

HY16F 系列 燒錄器使用說明書

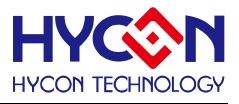

# 2. 安全注意事項

- 請勿放置重物在本應用展示板上,以避免重壓導致損壞。
- 請勿本應用展示板置於重心不穩處,以免掉落造成損壞。
- 請勿使用不符合本產品電氣規格之輸入電壓,以免造成工作異常或損壞。
- 操作時避免本應用展示板淋到液體、汙物掉落於板上及暴露在濕氣當中。應保持本應用 展示板在乾燥的環境下使用,以免影響功能與效能。
- 不用時應移去電源。
- 當發生下列情況時請馬上移去電源,並聯絡本公司工程人員。
  - 電源線磨損或毀壞。
  - 電源(電池)接上時燈號無顯示。
  - 元器件脫落。

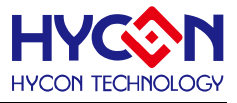

# 3. 燒錄器簡介

# 3.1. 燒錄器簡介

HY16F 燒錄器的目的為,針對 AndeSight IDE 編譯所產生的.bin 文檔,可以透過燒錄器應用 程式下載程式碼到燒錄器中,支援透過線上應用程式操作,對晶片進行燒錄動作;也同時支 援量產時,離線燒錄晶片的流程。

# 3.2. 硬體版本要求

HY10000-WK08C 或 HY10000-WK08D 整合型燒錄器 (以下簡稱 WK08x)皆可, 需內建 能支援 HY16F 產品燒錄的 F/W Ver 3.4 以上。

# 3.3. 軟體安裝

# 3.3.1. 安裝

運行燒錄器應用軟體 HY16F Writer 所需的系統配置:

● PC 硬體需求:

PC 相容的奔騰(PENTIUM®)級系統

256MB 記憶體(推薦 512MB)

500MB 硬碟空間

● 支援作業系統

-Windows XP(32 bit), Windows 7 (32 bit/64 bit), Windows 8 (32 bit/64 bit), Windows 10 (64 bit)

● 適用軟體支援版本

HY16F Writer V3.3 以上

● 支援晶片產品型號:

-HY16F18X 產品:HY16F184、HY16F187、HY16F188

-HY16F19X 產品:HY16F196、HY16F197、HY16F198

-HY16F19XB 產品:HY16F196B、HY16F197B、HY16F198B、HY16F1983 -HY16F3981

● 适用下列界面模式

USB Port with HID-compliant device

HY10000-WK08X 的 USB Port 驱动是使用 Windows 标准的 HID 驱动(如图 3-1), 所以不用另外安装 USB 驱动就能使用。

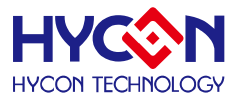

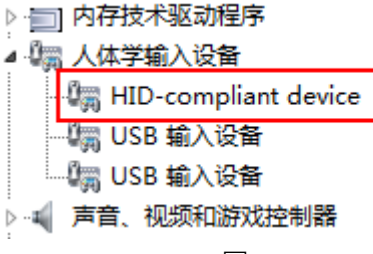

圖 3-1

● 程式版本相容性:

HY16F IDE 各版本所組譯出的燒錄檔案(.bin) ·都可經由 HY16F Writer 軟體 · 進行 下載燒錄。

- 解壓縮 HY16F Writer 軟體並執行 Setup.exe 執行檔
- 按畫面照指示一步一步向下執行安裝步驟

解壓縮 HY16F Writer 軟體包後運行 ◆ setup 就可以進行軟體的安裝(步驟如下圖)·安裝 完畢後直接運行\HYCON\HY16F Writer 目錄下的 <sup>SM</sup> HY16F Writer 就可以開啟軟體進行操作。

Note:在運行軟體時請以『系統管理員身份』來運行

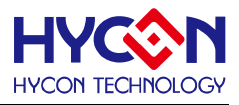

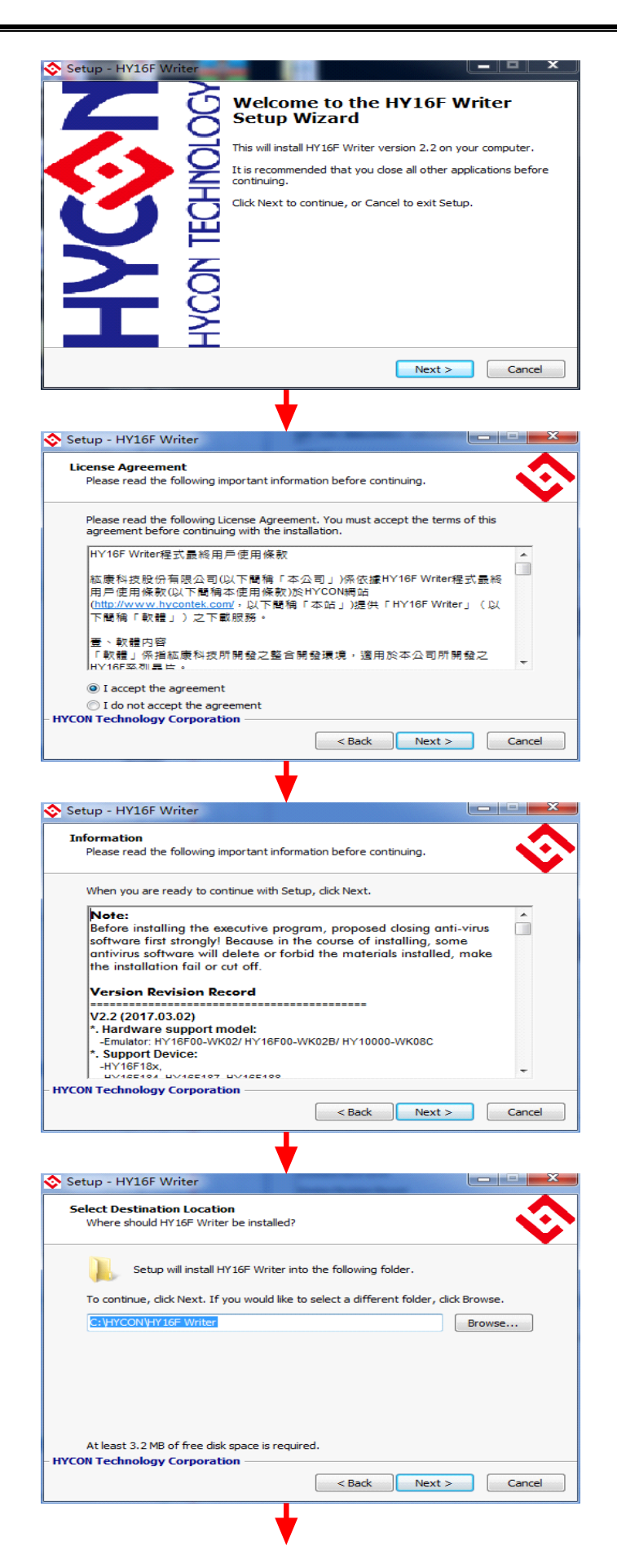

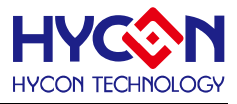

| Select Components                                                                                                    |                                                                                                    |
|----------------------------------------------------------------------------------------------------|----------------------------------------------------------------------------------------------------|
| Which components should be installed?                                                                                                    | ¥                                                                                                    |
| Select the components you want to ins<br>install. Click Next when you are ready t                                                                                                    | stall; clear the components you do not want to to continue.                                                                                                    |
| Full installation                                                                                                    | •                                                                                                    |
|                                                                                                    | 2.5 MB                                                                                                    |
| V Documents                                                                                                    | 2.7 MB                                                                                                    |
|                                                                                                    |                                                                                                    |
|                                                                                                    |                                                                                                    |
|                                                                                                    |                                                                                                    |
|                                                                                                    |                                                                                                    |
| Current selection requires at least 5.9 l                                                                                                    | MB of disk space                                                                                                    |
| YCON Technology Corporation                                                                                                    |                                                                                                    |
|                                                                                                    | < Back Next > Cancel                                                                                                    |
|                                                                                                    |                                                                                                    |
|                                                                                                    | •                                                                                                    |
| Setup - HY16F Writer                                                                                                    |                                                                                                    |
| Calast Chart Manu Caldan                                                                                                    | A                                                                                                    |
| Where should Setup place the program                                                                                                    | i's shortcuts?                                                                                                    |
|                                                                                                    | <b>Y</b>                                                                                                    |
| Setup will create the program                                                                                                    | 's shortcuts in the following Start Menu folder                                                                                                    |
|                                                                                                    | s and teaching the relievent to be the                                                                                                    |
| To continue, click Next. If you would lik                                                                                                    | te to select a different folder, click Browse.                                                                                                    |
| HYCON-HY 16F VHY 16F Writer                                                                                                    | Browse                                                                                                    |
|                                                                                                    |                                                                                                    |
|                                                                                                    |                                                                                                    |
|                                                                                                    |                                                                                                    |
|                                                                                                    |                                                                                                    |
|                                                                                                    |                                                                                                    |
| Don't create a Start Menu folder                                                                                                    |                                                                                                    |
| IYCON Technology Corporation                                                                                                    |                                                                                                    |
|                                                                                                    | < Back Next > Cancel                                                                                                    |
|                                                                                                    |                                                                                                    |
|                                                                                                    |                                                                                                    |
|                                                                                                    |                                                                                                    |
| Setup - HY16F Writer                                                                                                    |                                                                                                    |
| Setup - HY16F Writer<br>Select Additional Tasks                                                                                                    |                                                                                                    |
| Setup - HY16F Writer<br>Select Additional Tasks<br>Which additional tasks should be perfor                                                                                                    | rmed?                                                                                                    |
| Setup - HY16F Writer<br>Select Additional Tasks<br>Which additional tasks should be perfor                                                                                                    | rmed?                                                                                                    |
| Setup - HY16F Writer<br>Select Additional Tasks<br>Which additional tasks should be perfor<br>Select the additional tasks you would lii<br>Writer, then click Next.                                                                                                    | rmed?                                                                                                    |
| Setup - HY16F Writer<br>Select Additional Tasks<br>Which additional tasks should be perfor<br>Select the additional tasks you would lik<br>Writer, then click Next.<br>Additional icons:                                                                                                    | rmed?                                                                                                    |
| Setup - HY16F Writer<br>Select Additional Tasks<br>Which additional tasks should be perfor<br>Select the additional tasks you would lik<br>Writer, then click Next.<br>Additional icons:<br>© Create a desktop icon                                                                                                    | rmed?                                                                                                    |
| Setup - HY16F Writer<br>Select Additional Tasks<br>Which additional tasks should be perfor<br>Select the additional tasks you would lik<br>Writer, then click Next.<br>Additional icons:<br>Create a desktop icon<br>Create a Quick Launch icon                                                                                                    | rmed?                                                                                                    |
| Setup - HY16F Writer Select Additional Tasks Which additional tasks should be perfor Select the additional tasks you would lik Writer, then click Next. Additional icons:  Create a desktop icon  Create a Quick Launch icon                                                                                                    | rmed?                                                                                                    |
| Setup - HY16F Writer<br>Select Additional Tasks<br>Which additional Tasks should be perfor<br>Select the additional tasks you would lik<br>Writer, then click Next.<br>Additional icons:<br>Create a desktop icon<br>Create a Quick Launch icon                                                                                                    | rmed?                                                                                                    |
| Setup - HY16F Writer<br>Select Additional Tasks<br>Which additional Tasks should be perfor<br>Select the additional tasks you would lik<br>Writer, then click Next.<br>Additional icons:<br>Create a desktop icon<br>Create a Quick Launch icon                                                                                                    | rmed?                                                                                                    |
| Setup - HY16F Writer<br>Select Additional Tasks<br>Which additional tasks should be perfor<br>Select the additional tasks you would lik<br>Writer, then click Next.<br>Additional icons:<br>Create a desktop icon<br>Create a Quick Launch icon                                                                                                    | rmed?                                                                                                    |
| Setup - HY16F Writer<br>Select Additional Tasks<br>Which additional tasks should be perfor<br>Select the additional tasks you would lik<br>Writer, then click Next.<br>Additional icons:<br>Create a desktop icon<br>Create a Quick Launch icon                                                                                                    | rmed?                                                                                                    |
| Setup - HY16F Writer Select Additional Tasks Which additional tasks should be perfor Select the additional tasks you would li Writer, then click Next. Additional icons: Create a desktop icon Create a Quick Launch icon                                                                                                    | rmed?                                                                                                    |
| Setup - HY16F Writer Select Additional Tasks Which additional tasks should be perfor Select the additional tasks you would li Writer, then click Next. Additional icons:  Create a desktop icon Create a Quick Launch icon                                                                                                    | rmed?                                                                                                    |
| Setup - HY16F Writer  Select Additional Tasks Which additional tasks should be perfor Select the additional tasks you would li Writer, then click Next. Additional icons:  Create a desktop icon  Create a Quick Launch icon  IVCON Technology Corporation                                                                                                    | rmed?                                                                                                    |
| Setup - HY16F Writer Select Additional Tasks Which additional tasks should be perfor Select the additional tasks you would li Writer, then dick Next. Additional icons: Create a desktop icon Create a Quick Launch icon VCON Technology Corporation                                                                                                    | rmed?                                                                                                    |
| Setup - HY16F Writer  Select Additional Tasks Which additional tasks should be perfor Select the additional tasks you would li Writer, then dick Next. Additional icons: Create a desktop icon Create a Quick Launch icon  WYCON Technology Corporation  Setup - HY16F Writer                                                                                                    | rmed?                                                                                                    |
| Setup - HY16F Writer  Select Additional Tasks Which additional tasks should be perfor Select the additional tasks you would li Writer, then dick Next. Additional icons:  Create a desktop icon  Create a Quick Launch icon  WCON Technology Corporation  Setup - HY16F Writer                                                                                                    | rmed?                                                                                                    |
| Setup - HY16F Writer  Select Additional Tasks Which additional tasks should be perfor Select the additional tasks you would li Writer, then click Next. Additional icons: Create a desktop icon Create a Quick Launch icon  VCON Technology Corporation  Setup - HY16F Writer  Ready to Install Setup is now ready to begin installing H                                                                                                    | rmed?                                                                                                    |
| Setup - HY16F Writer  Select Additional Tasks Which additional tasks should be perfor Select the additional tasks you would li Writer, then click Next. Additional icons: Create a desktop icon Create a Quick Launch icon Create a Quick Launch icon  VCON Technology Corporation  Setup - HY16F Writer  Ready to Install Setup is now ready to begin installing H Click Install to continue with the installance                                                                                                    | rmed?                                                                                                    |
| Setup - HY16F Writer  Select Additional Tasks Which additional tasks should be perfor Select the additional tasks you would li Writer, then click Next. Additional icons: Create a desktop icon Create a Quick Launch icon Create a Quick Launch icon  VCON Technology Corporation  Setup - HY16F Writer  Ready to Install Setup is now ready to begin installing H Click Install to continue with the installa change any settings.                                                                                                    | Cancel         <                                                                                                    |
| Setup - HY16F Writer  Select Additional Tasks Which additional tasks should be perfor Select the additional tasks you would li Writer, then click Next. Additional icons:  Create a desktop icon Create a desktop icon Create a Quick Launch icon  YCON Technology Corporation  Setup - HY16F Writer  Ready to Install Setup is now ready to begin installing H Click Install to continue with the installa change any settings. Destination location: Create Writer Writer                                                                                                    | rmed?                                                                                                    |
| Setup - HY16F Writer  Select Additional Tasks Which additional tasks should be perfor Select the additional tasks you would li Writer, then click Next. Additional icons:  Create a desktop icon Create a desktop icon Create a Quick Launch icon  PYCON Technology Corporation  Setup - HY16F Writer Ready to Install Setup is now ready to begin installing H Click Install to continue with the installa change any settings. Destination location: C:\YTCONYPY 16F Writer Setup tope:                                                                                                    | rmed?                                                                                                    |
| Setup - HY16F Writer  Select Additional Tasks Which additional tasks should be perfor Select the additional tasks you would li Writer, then click Next. Additional icons:  Create a desktop icon  Create a Quick Launch icon  VCON Technology Corporation  Setup - HY16F Writer  Ready to Install Setup is now ready to begin installing H Click Install to continue with the installa change any settings.  Destination location: C:\HYCON\HY16F Writer Setup Setup Se | rmed?                                                                                                    |
| Setup - HY16F Writer  Select Additional Tasks Which additional tasks should be perfor Select the additional tasks you would li Writer, then click Next. Additional icons: Create a desktop icon Create a desktop icon Create a Quick Launch icon  VCON Technology Corporation  Setup - HY16F Writer  Ready to Install Setup is now ready to begin installing H Click Install to continue with the installa change any settings. Destination location: C: \HYCON\HY16F Writer Setup type: Ful installation Selected components:                                                                                                    | <pre>c Back Next &gt; Cancel  fY 16F Writer on your computer. ation, or dick Back if you want to review or  </pre>                                                    |
| Setup - HY16F Writer  Select Additional Tasks Which additional tasks should be perfor Select the additional tasks you would li Writer, then click Next. Additional icons:  C Create a desktop icon C create a desktop icon C create a Quick Launch icon  VCON Technology Corporation  Setup - HY16F Writer Ready to Install Setup is now ready to begin installing H Click Install to continue with the installa change any settings. Destination location: C:\HTCON\FIGF Writer Setup type: Full installation Selected components: Main procedure Documents                                                                                                    | rmed?                                                                                                    |
| Setup - HY16F Writer  Select Additional Tasks Which additional tasks should be perfor Select the additional tasks you would li Writer, then click Next. Additional icons:  C Create a desktop icon C create a desktop icon C create a Quick Launch icon  VCON Technology Corporation  Setup - HY16F Writer  Ready to Install Setup is now ready to begin installing H Click Install to continue with the installe change any settings.  Destination location: C:HYCONYP16F Writer Setup type: Ful installation Selected components: Main procedure Documents Start Men; fulder:                                                                                                    | rmed?                                                                                                    |
| Setup - HY16F Writer  Select Additional Tasks Which additional tasks should be perfor Select the additional tasks you would li Writer, then click Next. Additional icons:  C Create a desktop icon C create a desktop icon C create a Quick Launch icon  YCON Technology Corporation  Setup - HY16F Writer  Ready to Install Setup is now ready to begin installing H Click Install to continue with the installa change any settings. Destination location: C:\HYCON\HY16F Writer Setup type: Ful linstallation Selected components: Main procedure Documents Start Menu folder: HYCON\HY16F Writer                                                                                                    | rmed?<br>ke Setup to perform while installing HY 16F<br>( Back Next > Cancel<br>AY 16F Writer on your computer.<br>ation, or click Back if you want to review or<br>E |
| Setup - HY16F Writer  Select Additional Tasks Which additional tasks should be perfor Select the additional tasks you would li Writer, then click Next. Additional icons:  Create a desktop icon Create a desktop icon Create a Quick Launch icon  YCON Technology Corporation  Setup - HY16F Writer  Ready to Install Setup is now ready to begin installing H Click Install to continue with the installa change any settings.  Destination location: C:\HYCON\PY16F Writer Setup type: Full installation Selected components: Main procedure Documents Start Menu folder: HYCON-HY16F\PY16F\Writer                                                                                                    | rmed?                                                                                                    |
| Setup - HY16F Writer  Select Additional Tasks Which additional tasks should be perfor  Select the additional tasks you would li Writer, then click Next. Additional icons:  Create a desktop icon Create a desktop icon Create a Quick Launch icon  PYCON Technology Corporation  Setup - HY16F Writer  Ready to Install Setup is now ready to begin installing H  Click Install to continue with the installa change any settings.  Destination location: C: YHCONYPY 16F Writer  Setup type: Ful installation Selected components: MyCON-HY16F Writer Setup type: Ful installation Selected components: MyCON-HY16F Writer Start Menu folder: HYCON-HY16F Writer                                                                                                    | rmed?                                                                                                    |
| Setup - HY16F Writer  Select Additional Tasks Which additional tasks should be perfor  Select the additional tasks you would li Writer, then click Next.  Additional icons:  Create a desktop icon  Create a desktop icon  Create a Quick Launch icon  PYCON Technology Corporation  Setup - HY16F Writer  Ready to Install Setup is now ready to begin installing H  Click Install to continue with the installa change any settings.  Destination location: C:\HYCON\HY16F Writer  Setup type: Full installation Selected components: Micron-HY16FWriteF  Start Menu folder: HYCON HY16F Writer  ( WCON Technology Corporation                                                                                                    | rmed?                                                                                                    |

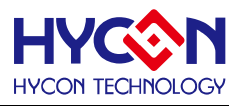

|                                      | Writer                                                                                                    |                                                                         |
|--------------------------------------|----------------------------------------------------------------------------------------------------|-------------------------------------------------------------------------|
| <b>Installing</b><br>Please wait whi | ile Setup installs HY 16F Writer on your computer.                                                                                                    | <b></b>                                                                 |
| Extracting files.<br>C:\HYCON\HY1    | <br>.6F Writer\Documents\APD-HY16IDE006_TC.pdf                                                                                                    | •                                                                       |
|                                      |                                                                                                    |                                                                         |
|                                      |                                                                                                    |                                                                         |
|                                      |                                                                                                    |                                                                         |
| HYCON Technology                     | r Corporation                                                                                                    | Crewl                                                                   |
|                                      |                                                                                                    | Cancer                                                                  |
|                                      |                                                                                                    |                                                                         |
|                                      |                                                                                                    |                                                                         |
| Setup - HY16F V                      | Nriter                                                                                                    |                                                                         |
| Setup - HY16F V                      | Writer<br>Completing the HY1<br>Setup Wizard                                                                                                    | 6F Writer                                                               |
| Setup - HY16F V                      | Writer<br>Completing the HY1<br>Setup Wizard<br>Setup has finished installing HY16F V<br>The application may be launched by<br>icons.                                                                                                    | 6F Writer<br>Writer on your computer.<br>selecting the installed        |
| Setup - HY16F V                      | Vriter Completing the HY1 Setup Wizard Setup has finished installing HY16F V The application may be launched by icons. Click Finish to exit Setup.                                                                                                    | <b>6F Writer</b><br>Writer on your computer.<br>selecting the installed |
| Setup - HY16F V                      | Vriter Completing the HY1 Setup Wizard Setup has finished installing HY16F V The application may be launched by icons. Click Finish to exit Setup. View Revision.txt View APD-HY16IDE006_TC.pdf                                                                           | <b>6F Writer</b><br>Writer on your computer.<br>selecting the installed |
| Setup - HY16F V                      | Vriter Completing the HY1 Setup Mizard Setup has finished installing HY16F V The application may be launched by icons. Click Finish to exit Setup. View APD-HY16IDE006_TC.pdf View APD-HY16IDE006_EN.pdf                                                                  | <b>6F Writer</b><br>Writer on your computer.<br>selecting the installed |
| Setup - HY16F V                      | Vriter Completing the HY1 Setup Wizard Setup has finished installing HY16F V The application may be launched by icons. Click Finish to exit Setup. View Revision.txt View APD-HY16IDE006_TC.pdf View APD-HY16IDE006_EN.pdf Launch HY16F Writer                            | <b>6F Writer</b><br>Writer on your computer.<br>selecting the installed |
| Setup - HY16F V                      | Vriter Completing the HY1 Setup Nas finished installing HY 16F V The application may be launched by icons. Click Finish to exit Setup. View Revision.txt View APD-HY 16IDE006_TC.pdf View APD-HY 16IDE006_EN.pdf Launch HY 16F Writer                                     | <b>GF Writer</b><br>Writer on your computer.<br>selecting the installed |
| Setup - HY16F V                      | Vriter Completing the HY1 Setup Wizard Setup has finished installing HY16F V The application may be launched by icons. Click Finish to exit Setup. View Revision.txt View APD-HY16IDE006_TC.pdf View APD-HY16IDE006_EN.pdf View APD-HY16IDE006_EN.pdf Launch HY16F Writer | <b>OF Writer</b><br>Writer on your computer.<br>selecting the installed |

# 3.3.2. 卸載

請到控制台的"新增或移除程式"尋找 HY16F Writer 選擇移除程式 · 亦或是直接運行 HY16F Writer 軟體目錄下的 � unins000 , 就能解除軟體的安裝 ∘

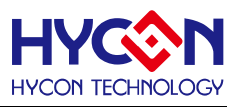

# 4. 整體操作說明

# 4.1. 燒錄器硬體說明

4.1.1. 燒錄器按鍵與燈號功能說明

# 4.1.1.1. Program 按鍵(外部按鈕)

程式燒錄到晶片中,包含檢查 Chip 型號→Erase All→Program→Verify,當在燒錄過程中, 燒錄按鍵敲擊無任何作用。

# 4.1.1.2. 狀態指示燈

綠燈 L1:代表燒錄按鍵執行後,檢查與燒錄動作均正常。

紅燈 L2:代表按鍵執行後,燒錄執行的任一行為失敗。

黃燈 L3: 燒錄過程顯示燈,配合自動化機台燒錄使用、燒錄前燈滅、燒錄過程中燈恆亮,燒錄完成或是燒錄失敗後燈滅。

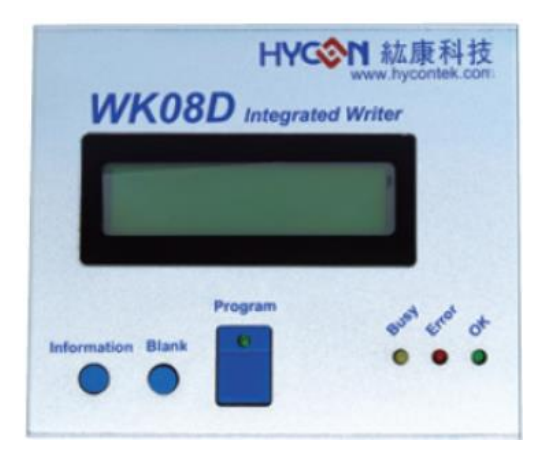

| 名稱      | 說明                     |
|---------|------------------------|
| 晶片燒錄埠介面 | PIN1 : Reset(VPP)      |
|         | PIN2 : NC(SCK)         |
|         | PIN3 : EDIO(SDI)       |
|         | PIN4 : ECK(SDO)        |
|         | PIN5 : VDD             |
|         | PIN6 : VSS             |
| 狀態指示燈   | L1 : OK (Green LED)    |
|         | L2 : Error (Red LED)   |
|         | L3 : Busy (Yellow LED) |

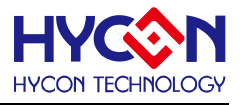

| USB 連接埠        | 燒錄器電源輸入埠/資料傳輸線連接埠 |
|----------------|-------------------|
| Program 按鍵     | 燒錄按鍵              |
| Blank 按鍵       | 此按鍵無效             |
| Information 按鍵 | 燒錄資訊查詢            |

# 4.1.2. 側邊埠&燒錄腳位對應說明圖

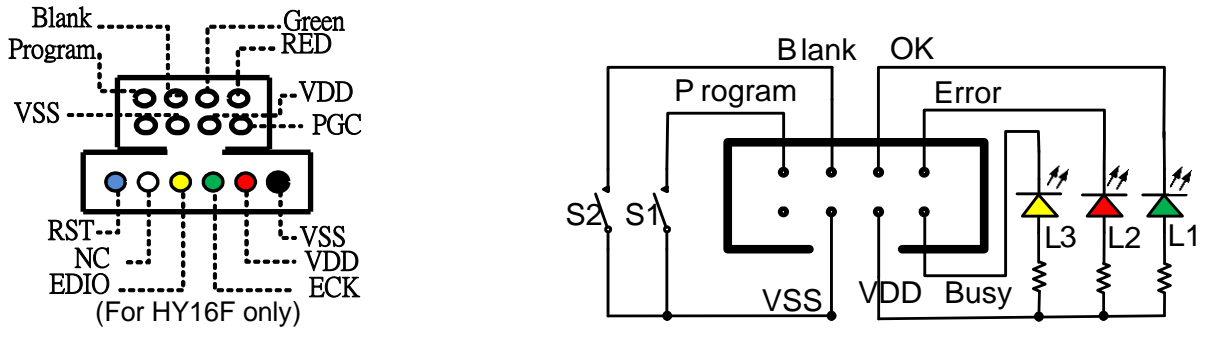

圖 4-1 燒錄器燒錄埠

# 4.2. HY16F 系列燒錄檔區域說明

項目程式透過 AndeSight IDE 編譯後會產出一個 Bin File 的燒錄程式碼(如圖 4-2),而在一些 需要分區燒錄的需求上,也能選擇分開編譯以產生區塊的燒錄程式碼(如圖 4-3,其中 App Bin 及 Data Bin 是由 Bin File 中區分出來的),燒錄程式碼可直接燒錄至晶片的 Flash ROM(分為 App Flash ROM 及 Data Flash ROM 兩區),詳細晶片的 Flash ROM 燒錄區配置如圖 4-4:

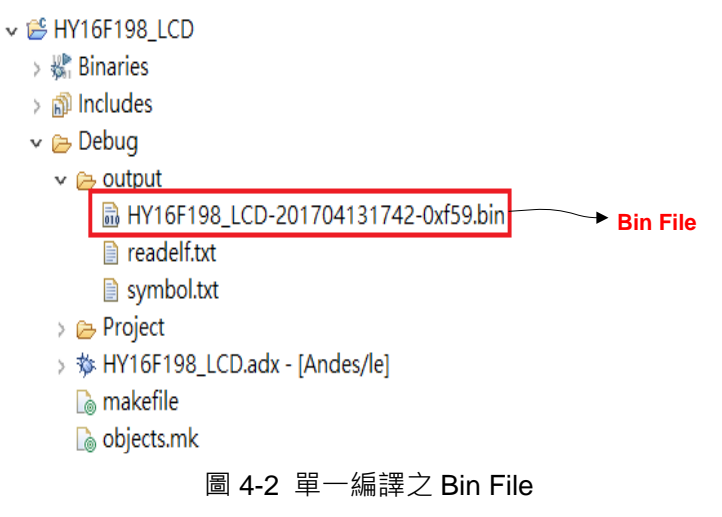

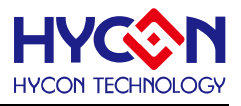

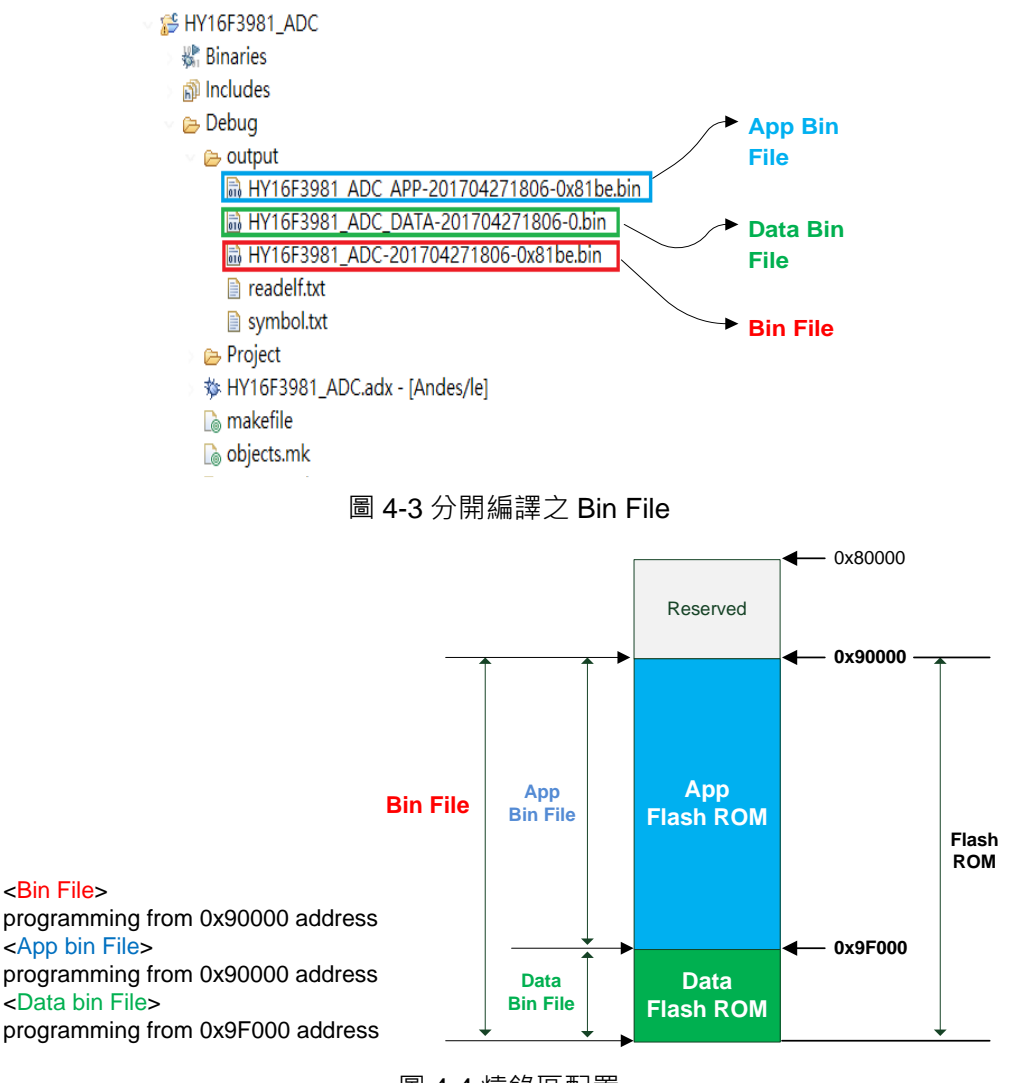

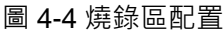

- 1. App Bin File:此燒錄程式碼由使用者應用程式所產生的,燒錄在晶片的 App Flash ROM 區,為燒錄時的必要性程式碼。
- 2. Data Bin File:此燒錄程式碼由使用者自行規劃的固定參數或校正參數所產生的,燒錄在 晶片的 Data Flash ROM 區,因此程式碼為依客戶應用需求產生,故非必要性。
- 3. App Bin 及 Data Bin 是由 Bin File 分開而得的燒錄檔,目的是用來做分區燒錄的應用, 若不需要做分區燒錄則在燒錄時直接用 Bin File 取代 App Bin File 燒錄至晶片就行。

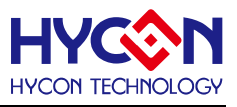

# 4.3. 燒錄器軟體說明

HY16F Writer 軟體介面功能區塊,功能介紹如下:

|                                           |         |                      | -            | -             | _              |                 |           |              |
|-------------------------------------------|---------|----------------------|--------------|---------------|----------------|-----------------|-----------|--------------|
|                                           | App Bin | Data Bin App in Chip | Data in Chip | App in Burner | Data in Burner | Clock Calibrate |           | Function – 🗙 |
|                                           | 6       | 7                    |              | 8 –           |                | 10-1            |           | 10           |
| Connection check 2                        |         |                      |              |               | Load           | File size:      | Checksum: |              |
|                                           |         |                      |              | 9             | )              |                 |           |              |
| Connect - Fisch Erson                     |         |                      |              | - T           |                |                 |           |              |
| Status                                    | )       |                      |              |               |                |                 |           |              |
| Part No. 00020                            |         |                      |              |               |                |                 |           |              |
| 3 part no. 00040                          |         |                      |              |               |                |                 |           |              |
| 00080                                     |         |                      |              |               |                |                 |           |              |
| 4 F/W Ver: N/A Software Ver 3.8.1 000A0   |         |                      |              |               |                |                 |           |              |
| Encrypt & Decrypt 0000C                   | D       |                      |              |               |                |                 |           |              |
| 5   Encrypt with password  000EC          | 0       |                      |              |               |                |                 |           |              |
| Password 0x FFFFFFFF                      |         |                      |              |               |                |                 |           |              |
| Encrypt without password 00140            |         |                      |              |               |                |                 |           |              |
| Target: OChip Damer 00160                 | )       |                      |              |               |                |                 |           |              |
| Program Read Area 00180                   | )       |                      |              |               |                |                 |           |              |
|                                           | )<br>n  |                      |              |               |                |                 |           |              |
|                                           | 0       |                      |              |               |                |                 |           |              |
| 12 Chp Code 00200                         | 1       |                      |              |               |                |                 |           |              |
| 13 ISP Resource Settr 00220               | )       |                      |              |               |                |                 |           |              |
| App Bin 00240                             |         |                      |              |               |                |                 |           |              |
| 14 App Writing Address Begin: 0 00260     |         |                      |              |               |                |                 |           |              |
| Data Bin 002A0                            |         |                      |              |               |                |                 |           |              |
| 15 Data Writing Address Begin: F000 002C0 | 0       |                      |              |               |                |                 |           |              |
| 002E0                                     | 0       |                      |              |               |                |                 |           |              |
|                                           |         |                      |              |               |                |                 |           |              |
| Read Burn 00340                           |         |                      |              |               |                |                 |           |              |
| 17 18 00360                               |         |                      |              |               |                |                 |           |              |
| 00380                                     | 1       |                      |              |               |                |                 |           |              |
| 003AU                                     | ,<br>N  |                      |              |               |                |                 |           |              |
| 003E0                                     | 0       |                      |              |               |                |                 |           |              |
| 00400                                     |         |                      |              |               |                |                 |           |              |
| 00420                                     |         |                      |              |               |                |                 |           |              |
| 00440                                     | 1       |                      |              |               |                |                 |           |              |
| 00460                                     |         |                      |              |               |                |                 |           |              |
| 00440                                     |         |                      |              |               |                |                 |           |              |
| 00400                                     | 0       |                      |              |               |                |                 |           |              |
| 004E0                                     | 0       |                      |              |               |                |                 |           |              |
| 10 00500                                  | 1       |                      |              |               |                | 05              |           |              |
| 17                                        |         |                      |              |               |                | 016             |           |              |

圖 4-5 介面功能區塊圖

4.3.1. 連接介面

| HYCON HY16F Serial                                                     |  |  |  |  |  |
|------------------------------------------------------------------------|--|--|--|--|--|
| Connection check                                                       |  |  |  |  |  |
| Status                                                                 |  |  |  |  |  |
| Part No.                                                               |  |  |  |  |  |
| 4 F/W Ver: N/A Software Ver 3.8.1                                      |  |  |  |  |  |
| Encrypt & Decrypt<br>5   Encrypt with password<br>Password 0x FFFFFFFF |  |  |  |  |  |
| O Encrypt without password                                             |  |  |  |  |  |

圖 4-6 連接介面圖

# HY16F 系列

# 燒錄器使用說明書

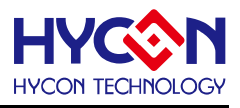

(1)連接狀態: Connect/Disconnect 按鈕: 當顯示 Connected 為 USB 連線; 當顯示 Disconnect 為 USB 離線, 當晶片有做加密保護時, 在連接時會有以下情況:

- 當晶片選擇的型號是 HY16F18X 或 HY16F19X 時:
  - ➤ 若晶片是做硬體加密,要輸入正確密碼解密後晶片才能正常連線。
  - ▶ 若晶片是做軟體加密,要透過 Flash Erase 功能先解密後晶片才能正常連線。
- 當晶片選擇的型號是 HY16F19XB 或 HY16F3981 時:
  - 若晶片是做硬體加密·要輸入正確密碼解密後晶片才能正常連線·連線後晶片的 App ROM 會被清除。
  - ▶ 若晶片是做軟體加密,要透過 Flash Erase 功能先解密後晶片才能正常連線。

(2)Flash Erase 按鈕:直接清除晶片裡的所有資料(包含 Flash ROM 及解密)

- 當晶片選擇的型號是 HY16F18X 或 HY16F19X 時:
  - ▶ 若晶片未做硬體加密保護,直接清除晶片內 Flash ROM 資料。
  - 若晶片已做硬體加密保護(顯示 Code Protection),則需要檢查密碼,密碼錯誤顯示 Password Error 不做任何動作,密碼正確才會清除晶片內 Flash ROM 資料並同時 解密,完成後顯示晶片為空白訊息。
- 當 IC 選擇的型號是 HY16F19XB 或 HY16F3981 時:

無論晶片是否做過加密保護·經由 Flash Erase 按鈕(不需要輸入密碼)就可以直接清除晶片內 Flash ROM 資料·並同時解密。

(3)Part No.:顯示當前晶片型號,以及 RAM、APROM 的大小。

(4)版本資訊:顯示燒錄器 F/W 版本與軟體版本

- F/W Ver.: 顯示 WK08x 所載入的 F/W 版本
- Software Ver.:顯示 HY16F Writer 的軟體版本

NOTE:使用 WK08x 前要確定燒錄器有載入能支持 HY16F 產品燒錄的 F/W,具體 F/W 的載入方式可參考『整合型燒錄器使用說明書 APD-HYIDE013 文檔』。HY16F Writer V3.8.1 以後的版本,不再支持 Burner Transformer 軟體更新燒錄器 F/W. 燒錄器 F/W 的更新方式可 以直接從 HY16F Writer V3.8.1 的選項 Function, Update Firmware 來完成.

(5) Encrypt & Decrypt:加密保護功能

 Encrypt with password:帶密碼之硬體加密功能,密碼輸入範圍為 0x0 ~0xFFFFFFF 的數值以作為硬體保護;預設為無密碼狀態 0xFFFFFFFF,每次下載程式時都會將密碼 輸入 Burner 與 Chip 中,密碼正確與否決定程式是否可以被讀出;若忘記密碼,此晶片 將不能重複被燒錄。

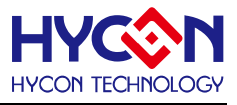

- Encrypt without password:無密碼之軟體加密功能,不須輸入密碼;若晶片已加密,連 接時需手動按"Flash Erase"按鈕才能解密。
- 4.3.2. 程式介面

| App Bin | Data Bin | App in Chip | Data in Chip | App in Burner | Data in Burner | Clock Calibrate |          | Function – 🗙 |
|---------|----------|-------------|--------------|---------------|----------------|-----------------|----------|--------------|
| 6       |          | 7           |              | 8             | Lord           | 10-1            | Checksum | 10           |
|         |          |             |              | L             | 9              | 1110 8126.      |          |              |
|         |          |             |              |               |                |                 |          |              |

圖 4-7 程式介面圖

# 程式顯示介面分為三頁

(6)AppBin & Data Bin:分別顯示待燒錄程式碼的內容,預設顯示 AppBin 畫面。

(7) Appin Chip & Data in Chip:分別顯示讀回自晶片的燒錄程式碼的內容。

(8)Appin Burner & Data in Burner:分別顯示讀回自燒錄器的燒錄程式碼的內容。

(9)Load file:載入待燒錄程式碼的.bin 文檔,並顯示 File size & Checksum。

# (10)Function: 有7個選項如下

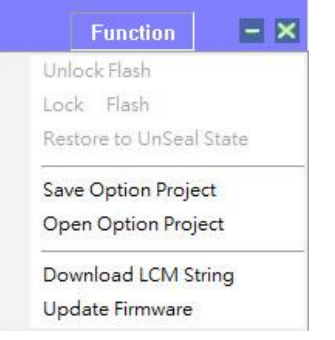

- I. Unlock Flash:不開放使用。
- II. Lock Flash:不開放使用。
- III. Restore to UnSeal State:使已加密 IC 解除密碼,進入未加密狀態。
  NOTE:HY16F188 及 HY16F19X 產品無法使用此功能。
- IV. Save Option Project:保存工程,包括燒錄配置和燒錄檔。
- V. Open Option Project:載入工程。
- VI. Download LCM String:下載 LCM 顯示 String。 Note:如果遇到 LCD 無字體顯示或是亂碼情況,可選擇更新下載 LCM String
- VII. Update Firmware : 在線更新 WK08D 燒錄器 Firmware, HY16F Writer V3.8.1 以後的 版本都建議使用此方式更新燒錄器 Firmware, 使用者不要再透過 HYCON Burner Transformer 軟體來更新燒錄器 Firmware。

(10-1) Clock Calibrate:频率校正功能.此為特殊應用需求,如需執行此功能,請聯繫 HYCON 工程人員.

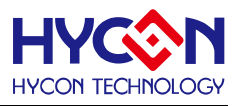

### 4.3.3. 狀態介面

|   | Target: 💿 Chip                 | O Burner        |
|---|--------------------------------|-----------------|
|   | Program Read                   | d Area          |
| 1 | Burn of number                 |                 |
| 1 | 2 Chip Code                    |                 |
| 1 | 3 ISP Resource Setting         |                 |
| 1 | 4 App Bin<br>App Writing Addre | ess Begin: 0    |
| 1 | Data Bin<br>Data Writing Addr  | ess Begin: F000 |
| 1 | 6 Erase All                    | Read Burn       |
|   |                                | 17 18           |
|   |                                |                 |

圖 4-8 狀態介面圖

(11)Burn of number:設定限制燒錄次數,可設定的範圍為 0~99999999。

(12)Chip Code: 滾碼寫入功能(寫入地址在晶片 Flash ROM 的最後 4 個字節), 支援離線燒錄使用,每燒錄成功一次會自動加 1,最大加到 999999999 就會停止;當有勾選 Chip Code時才能啟用此功能,用戶可自行設定起始的初值(範圍為 1~99999999)。

**例如:**假設使用 HY16F198B 晶片燒錄,而當前的滾碼計數到 10000,則在 Flash ROM 的 滾碼寫入地址 0xFFFC~0xFFFF 會顯示=> 0x2710

(13)ISP Resource Setting:定義 ISP UART Pin & ISP Check Pin 燒錄器版本 HY16F Writer V3.3 以後的版本開放使用,如有需要 ISP Bootloader 功能,可以 利用此功能來做 ISP Bootloader Enable 的設定。

(14)App Bin and address Begin:一般燒錄都是先勾選 AppBin 後,可輸入燒錄的起始位置 (初始值為 0,不需要刻意變更)。

(15)Data Bin and address Begin:如需要燒錄 Data Bin 可勾選並可輸入燒錄的起始位置 (初始值為 F000,不需要刻意變更)。

(16)Erase All:可決定燒錄前是否對晶片的 Flash ROM 空間全部清除。

- 有**勾選** Erase All 時: 燒錄前會先清除晶片的 Flash ROM(即 App ROM 及 Data ROM), 再進行燒錄動作,故晶片第一次燒程式時建議勾選 Erase All 功能。
- 未**勾選** Erase All 時: 燒錄前晶片的 Flash ROM 資料不會被清除,就直接進行燒錄動作, 故當需要將 App Bin 及 Data Bin 做分開燒錄的動作時,則不需要勾選 Erase All 功能。

(17)Read 功能:依據 Target 選擇以決定是讀取 Chip 或 Burner 的程式碼

● 當晶片選擇的型號是 HY16F18X 或 HY16F19X 時:

➢ 當 Target 選擇 Chip:

HY16F 系列

燒錄器使用說明書

1. 若晶片未做任何加密保護,可直接讀取晶片完整的 Flash ROM 資料。

2. 若晶片已做軟體加密保護,則無法讀取晶片的程式碼。

3. 若晶片已做硬體加密保護·則要輸入正確的密碼才能讀取晶片中完整的 Flash ROM 資料。

- ➢ 當 Target 選擇 Burner :
  - 1. 若晶片未做硬體加密保護,則可以直接讀取 WK08x 中的 Flash ROM 資料。
  - 2. 若晶片已做硬體加密保護·則要輸入正確的密碼才能讀取 WK08x 中完整的 Flash ROM 資料,當密碼錯誤時會顯示 Password read fail 而無法讀取。

● 當晶片選擇的型號是 HY16F19XB 或 HY16F3981 時:

- ➢ 當 Target 選擇 Chip:
  - 1. 若晶片未做任何加密保護,可直接讀取晶片完整的 Flash ROM 資料。
  - 2. 若晶片已做軟體加密保護,則無法讀取晶片的程式碼。

3. 若晶片已做硬體加密保護·則要輸入正確的密碼才能讀取晶片中的 Flash ROM 資料(讀取之前 App ROM 會自動被清除)。

- 當 Target 選擇 Burner :
  - 1. 若晶片未做硬體加密保護,則可以直接讀取 WK08x 中的 Flash ROM 資料。

2. 若晶片已做硬體加密保護·則要輸入正確的密碼才能讀取 WK08x 中完整的 Flash ROM 資料 · 當密碼錯誤時會顯示 Password read fail 而無法讀取 。

(18)Burn 功能:依據 Target 選擇來動作,說明如下

- 當 Target 選擇 Chip 時:將 App Bin、Data Bin 及加密訊息燒錄到晶片內。
   NOTE:如果晶片已做過加密保護,則要先進行解密才能執行以上動作。
- 當 Target 選擇 Burner 時:將 App Bin、Data Bin、加密訊息、晶片型號及燒錄設置下載 到 WK08x 內。

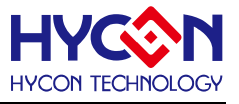

(19) 燒錄狀態:顯示燒錄進度百分比,如下圖:

| (19) | ΛK.                |
|------|--------------------|
|      |                    |
|      | 圖 <b>4-9</b> 燒錄進度圖 |

(20) Reading Address Begin & End:此功能同圖 4-8 中(17)Read 讀取晶片功能,差別在於 用戶可自行設定起點和終點的讀取地址,如下圖:

| Program                | Read Area                    |           |
|------------------------|------------------------------|-----------|
| Reading /<br>Reading / | Address Begin<br>Address End | 0<br>FFFF |
|                        |                              | Read      |

圖 4-10 Read Area 介面圖

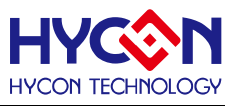

# 5. 燒錄操作範例說明

以 HY16F198B 芯片燒錄來舉例說明

# 5.1. 在線燒錄功能

STEP01:開啟 HY16F Writer 軟件,點選 Connect 以連接 WK08x 及晶片,並依顯示的 Part No.晶片型號來選擇所要燒錄的晶片型號。

STEP02:選擇 Target 為 Chip。

STEP03:App Bin 必須勾選,正常燒錄需勾選"Erase All"。

STEP04:點選 Load 載入燒錄 App bin File,顯示檔案 Checksum 及其他訊息。

STEP05:點選 Burn 燒錄按鍵,若晶片未做硬體加密保護,可直接將程式碼燒錄到晶片中, 若晶片已做硬體加密保護,則必須輸入正確的密碼解密後才能正常燒錄,燒錄完成後顯示燒 錄結果。

| HYCON HY16F Serial                                                            | App Bin                                                                                                    | Data Bin                                                                         | App in Chip                                                                                      | Data in Chip                                                             | App in Burner                                                                | Data in Burner                                   | Function                                                                    |
|-------------------------------------------------------------------------------|----------------------------------------------------------------------------------------------------|----------------------------------------------------------------------------------|--------------------------------------------------------------------------------------------------|--------------------------------------------------------------------------|------------------------------------------------------------------------------|--------------------------------------------------|-----------------------------------------------------------------------------|
| Connection check                                                              | C:\Users\Administrator\Des                                                                                                    | sktop\BIN198\HY                                                                  | 16F198RW_L0                                                                                      |                                                                          | ad File s                                                                    | ize: 1704 Bytes                                  | Checksum: 0x170C                                                            |
| Disconnect Flash Erase STEP01nected                                           | 00000 48 00 00 C2 92 00 92 00 9<br>00020 48 00 00 BD 92 00 92 00 9                                                                                                    | 92 00 92 00 40 00<br>92 00 92 00 40 00                                           | 00 09 48 00 01<br>00 09 48 00 01                                                                 | 0 BF 92 00 92 0<br>0 BB 92 00 92 0                                       | 0 92 00 92 00 40<br>0 92 00 92 00 40                                         | 00 00 09 H<br>00 00 09 H                         | @H                                                                          |
| Part No.  IGF 1981C RAM: 8 K Bytes APROM: 64 K Bytes                          | 00040 48 00 00 EF 92 00 92 00 9<br>00060 48 00 00 E7 92 00 92 00 9<br>00080 48 00 00 E7 92 00 92 00 9                                                                                                    | 92 00 92 00 40 00<br>92 00 92 00 40 00<br>92 00 92 00 40 00                      | 00 09 48 00 00<br>00 09 48 00 00<br>00 09 48 00 00                                               | 0 EB 92 00 92 0<br>0 E3 92 00 92 0<br>0 DB 92 00 92 0                    | 0 92 00 92 00 40<br>0 92 00 92 00 40<br>0 92 00 92 00 40                     | 00 00 09 H<br>00 00 09 H<br>00 00 09 H           | @н<br>                                                                      |
| F/W Ver:3.4 Software Ver: 2.2<br>Encrypt & Decrypt<br>O Encrypt with password | 000A0         48         00         0D         7         92         00         92         00         92           000C0         48         00         00         CF         92         00         92         00         92         00         92         00         92         00         92         00         92         00         92         00         92         00         92         00         92         00         92         00         92         00         92         00         92         00         92         00         92         00         92         00         92         00         92         00         92         00         92         00         92         00         92         00         92         00         92         00         92         00         92         00         92         00         92         00         92         00         92         00         92         00         92         00         92         00         92         00         92         00         92         00         92         00         92         00         92         00         92         00         92 <td< th=""><th>92 00 92 00 40 00<br/>92 00 92 00 40 00<br/>92 00 92 00 40 00<br/>92 00 92 00 40 00</th><th>00 09 48 00 0<br/>00 09 48 00 0<br/>00 09 48 00 0</th><th>0 D3 92 00 92 0<br/>0 CB 92 00 92 0<br/>0 C3 92 00 92 0</th><th>0 92 00 92 00 40<br/>0 92 00 92 00 40<br/>0 92 00 92 00 40<br/>0 92 00 92 00 40</th><th>00 00 09 H<br/>00 00 09 H<br/>00 00 09 H</th><th>@Н<br/>@Н<br/>@Н</th></td<> | 92 00 92 00 40 00<br>92 00 92 00 40 00<br>92 00 92 00 40 00<br>92 00 92 00 40 00 | 00 09 48 00 0<br>00 09 48 00 0<br>00 09 48 00 0                                                  | 0 D3 92 00 92 0<br>0 CB 92 00 92 0<br>0 C3 92 00 92 0                    | 0 92 00 92 00 40<br>0 92 00 92 00 40<br>0 92 00 92 00 40<br>0 92 00 92 00 40 | 00 00 09 H<br>00 00 09 H<br>00 00 09 H           | @Н<br>@Н<br>@Н                                                              |
| Pasoword 0:                                                                   | UUTUU 48 00 00 BF 92 00 92 00 9<br>00120 48 00 00 B7 92 00 92 00 9<br>00140 CA 02 09 00 42 05 09 00 4<br>00160 CA 02 09 00 CA 02 09 00 0                                                                                                    | 92 00 92 00 40 00<br>92 00 92 00 40 00<br>46 05 09 00 4A 05<br>54 02 09 00 64 02 | UU 09 48 00 01<br>00 09 48 00 01<br>09 00 4E 05 01<br>09 00 CA 02 01                             | U 8892 00 92 0<br>0 83 92 00 92 0<br>9 00 52 05 09 0<br>9 00 64 02 09 0  | U 92 00 92 00 40<br>0 92 00 92 00 CA<br>0 56 05 09 00 CA<br>0 CA 02 09 00 CA | UU 00 09 H<br>02 09 00 H<br>02 09 00<br>02 09 00 |                                                                             |
| Program Read Area                                                             | 00180         CA 02 09 00 48 00 00 80 9           00180         CA 02 09 00 48 00 00 80 9           001A0         58 F7 82 CA DD 0F 49 00 0           001C0         47 D0 00 00 59 DE 80 50 6                                                                                                    | 92 00 92 00 92 00<br>90 DF 64 72 A4 02<br>64 12 00 02 64 22                      | 84 01 46 F0 0<br>9D FC 64 72 A<br>44 02 64 32 0                                                  | 0 90 58 F7 82 C<br>4 03 64 00 00 0<br>4 02 3A 1F 8C 3                    | A DD OF 84 02 46<br>4 3A 1F 94 3C 3A<br>C 9E 4A 64 12 00                     | F0 00 90<br>FF BF BC X<br>03 80 5F G             | H                                                                           |
| Chip Code ISP Resource Setting                                                | 001E0 3A 2F 88 3C 46 10 00 90 9<br>00200 00 08 64 02 00 03 64 12 4<br>00220 80 3C 84 00 D5 CA 3A 0F 6                                                                                                    | 58 10 81 44 38 10<br>44 03 64 22 04 03<br>80 3C 84 01 D5 C6                      | 82 02 DD 21 0<br>3A FF BF 84 3/<br>3A 0F 80 3C 8                                                 | 5 FF 80 00 3A 0<br>A 1F 94 04 3A 0<br>4 02 D5 C2 3A 0                    | F 88 04 64 02 00<br>F 80 04 64 00 00<br>F 80 3C 84 03 D5                     | 43 64 00 ;;<br>04 3A OF ;;<br>BE 3A OF ;;        | /. <fx. !="" d8="" d<br="">. d d d'' : : d<br/>&lt; : . &lt; : . &lt;</fx.> |
| App Writing Address Begin:                                                    | 00240 80 3C 84 04 D5 BA 3A 0F 8<br>00260 80 3C 84 08 D5 AA 3A 0F 8<br>00280 80 3C 84 0C D5 9A 3A 0F 8<br>00280 00 00 59 DF 80 50 47 CF 8                                                                                                    | 80 3C 84 05 D5 B6<br>80 3C 84 09 D5 A6<br>80 3C 84 0D D5 96<br>FF FF 59 CF 0F 50 | o 3A UF 8U 3C 84<br>i 3A OF 80 3C 84<br>i 3A OF 80 3C 84<br>i 3A OF 80 3C 84<br>i 47 F0 00 02 54 | 4 06 05 82 3A 0<br>4 0A 05 A2 3A 0<br>4 0E 05 92 3A 0<br>9 FE 80 00 46 2 | F 80 3C 84 07 D5<br>F 80 3C 84 0B D5<br>F 80 3C 84 0F D5<br>N 00 00 58 21 00 | AE 3A UF<br>9E 3A OF<br>8E 47 D0<br>03 64 24     | <:<                                                                         |
| Data Writing Address Begin: F000                                              | 002C0         E0         03         49         00         00         64         80         0           002E0         9A         08         80         40         46         00         00         9           00300         00         00         58         10         80         50         46         00                                                                                                    | D1 2F FC 00 D5 00<br>58 00 00 40 46 10<br>00 00 58 00 00 40                      | FC 01 46 10 0<br>00 90 58 10 8<br>9A 08 46 20 0                                                  | 0 00 58 10 80 5<br>6 98 46 F0 00 9<br>0 90 58 21 06 9                    | 0 46 00 00 00 58<br>0 58 F7 86 84 DD<br>8 98 42 46 20 00                     | 00 00 40<br>2F 46 10<br>00 58 21                 |                                                                             |
| Read Burn<br>STEP05                                                           | 00320 00 50 46 00 00 00 58 00 0<br>00340 46 10 00 00 58 10 80 62 4<br>00360 FF FB FC 81 FC 01 64 02 6                                                                                                    | 00 50 9A 10 80 40<br>46 00 00 00 58 00<br>54 02 90 10 F0 81                      | 46 00 00 00 5<br>00 50 9A 88 8<br>F0 01 84 2A 4                                                  | 8 00 00 50 46 F<br>4 60 84 20 B6 2<br>C 00 80 0B E6 0                    | 0 00 90 58 F7 86<br>0 9C 04 9C DC 9A<br>A E9 25 84 2B 4C                     | 84 DD 2F . 1<br>53 4E 16 F.<br>00 80 0E          | PFX.P@FX.PF><br>X.bFX.P`<br>d.d*L%                                          |
|                                                                               | 00380 84 2C 4C 00 80 16 D5 1E 4<br>003A0 AC 40 46 F0 00 81 58 F7 8<br>003C0 DD2F FC 81 40 00 00 94<br>003E0 00 E4 84 01 49 00 00 FD 9                                                                                                    | 44 04 01 06 44 10<br>B0 28 DD 2F D5 0E<br>40 00 00 09 40 00<br>B4 01 49 00 09 57 | 10 00 AC 40 6<br>344 04 01 04 4<br>100 09 FC 00 4<br>184 05 44 10 0                              | 4 00 00 00 D5 1<br>4 1F FF 00 AC 4<br>4 04 03 10 44 1<br>0 FF 49 00 00 F | 6 44 04 01 04 44<br>0 46 F0 00 81 58<br>0 FF 16 B6 20 84<br>F 84 00 44 10 00 | 1F FF 10<br>F7 80 28<br>03 49 00<br>FE 49 00     | , L D D @d D<br>@F X [./ D D @f<br>/@@@ D D                                 |
|                                                                               | 00320 00 24 04 01 43 00 00 200                                                                                                    | 49 NN NN F5 84 N2                                                                | 44 10 00 FF 4                                                                                    | <u>9 NN NN FN 84 N</u><br>0%                                             | 3 44 10 00 FF 49                                                             | 00 00 FB                                         |                                                                             |

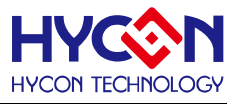

### 5.2. 離線燒錄功能

STEP01:開啟 HY16F Writer 軟件,點選 Connect 以連接 WK08x 及晶片,並依顯示的 Part No.晶片型號來選擇所要燒錄的晶片型號。

STEP02:選擇 Target 為 Burner。

STEP03: App Bin 必須勾選,正常燒錄需勾選"Erase All"。

STEP04:點選 Load 載入 App Bin File,顯示檔案 Checksum 及其他訊息。

STEP05:點選 Burn 按鍵,將程式碼下載到燒錄器中,下載完成後顯示 PASS。

STEP06:將燒錄軟體關閉後,透過燒錄器上 Program 按鍵進行晶片燒錄,燒錄過程中顯示 L3(Busy)燈號,燒錄完成後 L3 滅燈,顯示 L1(OK)燈號或是 L2(Error)燈號。

|                                              | Ar                   | p Bin 🛛 Data Bin                                 | App in Chip                                  | Data in Chip                    | App in Burner D                      | ata in Burner                | Function                   |
|----------------------------------------------|----------------------|--------------------------------------------------|----------------------------------------------|---------------------------------|--------------------------------------|------------------------------|----------------------------|
|                                              | C:\Users\Adminis     | trator\Desktop\BIN198                            | NHY198 HIGH SC                               | ALER-                           | ed Bite et                           | 13220 Butee                  | Checksum: 0x0870           |
| STE <u>PÖ1<sup>deck</sup></u>                |                      |                                                  |                                              | Lo                              | File si                              | ze: 13220 Dytes              | Checksum. 0x3670           |
| Connect Flash Erase                          |                      |                                                  |                                              | STE                             | P04                                  |                              |                            |
| Offline                                      | 00000 48 00 00 02 92 | <u>nn 92 nn 92 nn 92 nn 4</u>                    | <u></u>                                      | BE 92 00 92 0                   | 0 92 00 92 00 40                     | 00 00 09 H.                  | @н                         |
| Part No.                                     | 000 Select an IC Typ | •                                                |                                              | 92 0                            | 0 92 00 92 00 40                     | 00 00 09 H.                  |                            |
| 15F1981C RAM: 8 K Bytes APROM: 64 K Bytes    |                      |                                                  |                                              | 92 0                            | 0 92 00 92 00 40                     | 00 00 09 H.                  | @H                         |
|                                              | IC Type List         | HY10                                             | 6F198B>                                      | 92 0                            | 0 92 00 92 00 40<br>n 92 nn 92 nn 40 | 000009 H.<br>000009 H        | @н<br>@ н                  |
| F/W Ver:3.4 Software Ver: 2.2                | 000 HV16E184         |                                                  |                                              | 92.0                            | 0 92 00 92 00 40                     | 00 00 09 11.<br>00 00 09 11. |                            |
| Encrypt & Decrypt                            | 000 HY16F187         | RAM                                              | Size:                                        | 92 0                            | 0 92 00 92 00 40                     | 00 00 09 H.                  |                            |
| <ul> <li>Encrypt with password</li> </ul>    | 000 HY16F188         | 8K                                               |                                              | 92 0                            | 0 92 00 92 00 40                     | 00 00 09 H.                  |                            |
| Password 0.2                                 | 001 HY16F196         | U.V.                                             |                                              | 92 0                            | 0 92 00 92 00 40                     | 00 00 09 H.                  | н                          |
| <ul> <li>Encrypt without password</li> </ul> | 001 HY 16F 197       | APRO                                             | OM Size:                                     | 92 0                            | 0 92 00 92 00 1E                     | 03 09 00 H.                  |                            |
|                                              | 001 HY 16F 196B      | 64K                                              |                                              | 09 0                            | 0 04 1C 09 00 1E                     | 03 09 00                     |                            |
| Target: O Chip O Burner SIEPUZ               | HY 16F 197B          | 0.11                                             |                                              | 09 0                            |                                      | 03 09 00                     |                            |
| Program Read Area                            | 001 HV16F198B        | Deat                                             | Na                                           |                                 | 3 64 00 00 08 80                     | 5F 3A 2F                     | q. d. d                    |
| Burn of number                               | 001                  | Part                                             |                                              | 05 F                            | F 80 00 3A 0F 88                     | 04 64 02 . <                 | d. d / ) L H               |
|                                              | 001                  | 16-1                                             | 981C                                         | 64 0                            | 0 00 04 49 00 00                     | DF 64 72                     | ddd":dI                    |
|                                              | 002                  |                                                  |                                              | 00 0                            | 0 59 DE 80 80 64                     | 12 00 02                     | drd:<:GY                   |
| ISP Resource Setting FFFFFFFF                | 002                  |                                                  |                                              | 88 3                            | C 46 10 00 90 58                     | 108144 d"                    | d2:<.Jd:/. <f< th=""></f<> |
| App Bin                                      | 002                  | 0                                                | K Cance                                      | 64 0                            | 2 00 03 64 12 A4                     | 036422 8.                    | !dCdd                      |
| App Writing Address Begin: 0                 | 002                  |                                                  |                                              | 84 0                            | U D5 CA 3A UF 8U                     | 30 84 01                     | ::d:                       |
| STEP03                                       | 00240 D5 B6 34 0E 80 | 3C 84 06 D5 B2 3A 0E 8                           | 0 3C 84 07 D5 AE 3A                          | OF 80 3C 84 0                   | 4 D5 BA 3A UF 80<br>8 D5 AA 3A 0F 80 | 30 84 05                     | • • • • • • •              |
| Data Bin                                     | 002C0 D5 A6 3A 0F 80 | 3C 84 0A D5 A2 3A 0F 8                           | 10 3C 84 0B D5 9E 3A                         | OF 80 3C 84 0                   | C D5 9A 3A 0F 80                     | 3C 84 0D                     | : < : < : < :              |
| Data Writing Address Begin: F000             | 002E0 D5 96 3A 0F 80 | 3C 84 0E D5 92 3A 0F 8                           | 0 3C 84 OF D5 8E 47                          | D0 00 00 59 D                   | E 80 80 47 CF FF                     | FF 59 CE                     | :<                         |
| / · · · · · · · · · · · · · · · · · · ·      | 00300 OF 80 47 F0 00 | 01 59 FF 8F CO 46 20 0                           | 10 00 58 21 00 03 64                         | I 24 E0 03 49 0                 | 0 00 06 48 00 OB                     | 50 FC 00                     | GYFX!d\$IH                 |
| V Frase Al                                   | 00320 D5 00 FC 01 46 | 10 00 00 58 10 80 50 4                           | 16 00 00 00 58 00 00                         | 40 9A 08 80 4                   | 0 46 00 00 00 58                     | 00 00 40                     | FXPFX@@F                   |
| Read Burn                                    | 00340 46 10 00 93 58 | 10 83 94 46 F0 00 93 9                           | 8 F7 83 7C DD 2F 46                          | 10 00 00 58 1                   | 0 80 50 46 00 00                     | 00 58 00 F.                  | X F X   . / F X Pf         |
| STEP05                                       | 00360 00 40 9A 08 46 | 20 00 93 58 21 03 94 9                           | 18 42 46 20 00 00 58<br>19 92 59 57 92 70 58 | 21 00 50 46 0                   | 0 00 00 58 00 00                     | 509A10 .@                    | 9.FX!BFX!.PF>              |
|                                              |                      | UU 58 UU UU 50 46 FU U<br>99 94 co 94 20 dc 20 ( | IU 93 58 F7 83 70 DL<br>IC 04 00 DC 04 F2 46 | J2F 46 TU UU U<br>16 EE ED EC 0 | U 58 IU 8I 6U 46                     | 0000000.@                    | 9X.PFX. ./FX.              |
|                                              | 003C0 F0 81 F0 01 84 | 2A 4C 00 80 0B E6 04 F                           | 9 25 84 2B 4C AA 80                          | . 10 FF F10 PC 0                | 0 80 16 D5 1F 44                     | 04 01 06                     | *L%.+L                     |
|                                              | 003E0 44 10 10 00 AC | 40 64 00 00 00 D5 16 4                           | I4 04 01 04 44 1F FF                         | 10 AC 40 46 F                   | 0 00 81 58 F7 80                     | 28 DD 2F D.                  |                            |
|                                              | 00400 D5 0B 44 04 01 | NA AA 1E EE NN AC AN A                           | I6 FN NN 81 58 F7 8N                         | 28 DD 2F FC 8                   | 1 <u>4</u> 0 00 00 <u>4</u> 0        | NN NN N9                     | ന രണ്ട്ര് ര                |
|                                              |                      |                                                  |                                              | 0%                              |                                      |                              |                            |

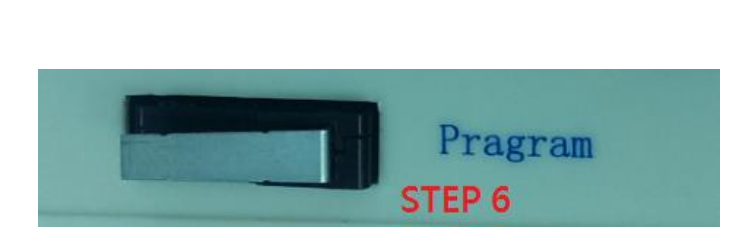

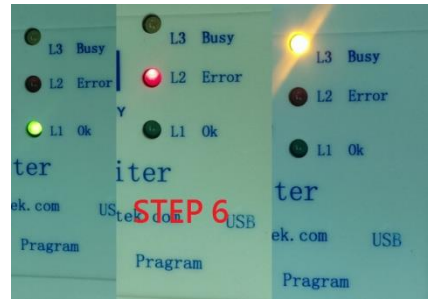

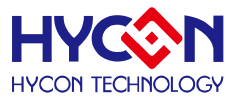

# 5.3. Read Chip 功能

STEP01:開啟 HY16F Writer 軟件連接 WK08x 及晶片。

STEP02:輸入正確 Password(密碼錯誤時,則無法與晶片連接),若無密碼則不用寫入。

STEP03:點選 Connect,若通過晶片檢查則顯示 Password protection 若檢查失敗則顯示 Chip error(預設 Program->Password:FFFFFFF)當檢查通過後,就可以重新設定 Password 資料。

STEP04:點選 Chip 設定為 read Chip 模式,選擇要讀取的是 App Bin。

STEP05:點選 Read 按鈕,軟體會跳至 App in chip 的顯示視窗。

STEP06: Read Chip 功能主要是將 Load 的 BIN file 與晶片的 Flash ROM 進行比對,當比對通過時,會於視窗中顯示 Equal,當比對不通過時則顯示 Not Equal。

| HYCON HY16F Serial                                       | App Bin Data Bin App in Chip Sata Chip App in Burne Data in Burner                                                                                                    | Function                      | Ex       |
|----------------------------------------------------------|----------------------------------------------------------------------------------------------------|-------------------------------|----------|
| Connection check STEP03<br>Disconnect Flash Erase        | File size:         57522 bits         Checksum:         Ibits0         Equal           Chip Code:         ISP Resource         Box         Export         STEP06                                                                                                    |                               |          |
| Connected                                                | 00000 FC 00 49 00 01 42 FC 80 FC 00 49 00 01 40 FC 80 FC 00 49 00 01 3E FC 80 FC 00 49 00 01 48 FC 80                                                                                                    | . > I K<br>. E I (            | c. ^     |
| Part No. 16F1981C RAM: 8 K Bytes APROM: 64 K Bytes       | 00040 FC 00 49 00 01 41 FC 80 00 00 00 00 00 00 00 00 00 00 00 00                                                                                                    | I'IF<br>DI                    |          |
| F/W Ver:3.4 Software Ver: 2.2                            | 000C0FF FC D5 01 3C 0D FF FF 96 04 C0 FD 3C 0D FF FE 90 10 49 00 00 75 3C 1D FF FF 84 1E FE 0E 3C 0F                                                                                                    | . u<                          | с.<br>Г. |
| Encrypt & Decrypt                                        |                                                                                                    |                               |          |
| Encrypt with password     CTED00                         | 00140 84 00 F0 81 84 00 F0 81 D5 0A F0 01 44 10 00 58 98 01 84 20 AE 40 F0 01 9C 01 F0 81 F0 01 E4 08                                                                                                    | .@                            |          |
| Password 0x FFFFFFFF SIEPUZ<br>OEncrypt without password | 00160 E9 F5 44 00 00 58 84 2B 49 00 00 60 FC 81 FC 00 84 00 3E 00 00 04 40 00 07 3E 00 00 01 44 0F                                                                                                    | Dv>                           | D.<br>   |
| Target: Chip STEP04                                      |                                                                                                    | · · · · · · · · · · · · · · · |          |
| Program Bead Area                                        | 001E010 0F 80 0F 84 05 F0 82 05 17 F0 02 F2 01 84 2A 40 21 04 37 44 20 00 40 98 4A A6 48 96 48 44 20                                                                                                    | D @ J. H. H                   | Ð        |
| Frogram Read Area                                        |                                                                                                    | D. X +I.                      |          |
| Burn of numbe                                            | 00240 FC 82 FC 02 F0 81 80 01 10 0F 80 00 84 00 10 0F 80 0F D5 11 00 0F 96 00 F1 01 A6 48 96 48                                                                                                    | H                             | 4 H      |
| Chin Code                                                |                                                                                                    | @                             | ~        |
|                                                          | 002A0 FF B3 C 0D FF FF 5B 00 00 01 C 0F FF FF C B0 FC 00 FC 80 FC 00 FC 80 FC 80 FC 80 FC |                               |          |
| ISP Resource Setting FFFFFFFF                            | 002C0FC 00 FC 80 FC 00 FC 80 FC 00 84 00 84 21 49 00 00 D9 84 03 49 00 01 99 84 00 49 00 01 87 49 00                                                                                                    |                               | L        |
| App Bin STEP04                                           | 0020010 A3 44 00 10 00 49 00 030 84 01 49 00 01 A2 84 00 84 21 49 00 00 33 84 00 49 00 00 46 84 00 D                                                                                                    | 13IF                          | 4        |
| App Writing Address Begin: 0                             |                                                                                                    | I                             |          |
|                                                          | 00340 49 00 00 B2 FC 80 FC 01 F0 81 D5 05 92 00 F0 01 9E 01 F0 81 F0 01 C8 FB FC 81 FC 00 E6 0E E8 12 1                                                                                                    |                               |          |
| Data Bin                                                 | 00360 E6 2E E8 10 44 24 11 04 B4 62 92 70 40 31 C0 08 44 40 FF 00 FE E7 FE 5F 94 04 FE 0F B6 02 84 00D8b.p@1D@.                                                                                                    |                               |          |
| Data Writing Address Regin: F000                         | 00380 D5 02 84 01 FC 80 FC 00 E6 02 E9 03 84 01 D5 0A 46 12 00 00 40 00 54 08 FE 0F 44 14 11 00 B6 01F                                                                                                    | @TD                           | ••       |
|                                                          | 00304009 00 FC 80 FC 80 FC 80 FC 80 FC 80 FC 10 FC 10 | ) XB @@                       | ,        |
| STEP05                                                   | 003E0 FE 1F 40 10 D0 08 FE 47 B6 22 B4 00 D5 02 B4 01 FC 80 FC 00 E6 10 E9 03 B4 01 D5 0E 44 14 11 04@G"                                                                                                    | D.                            |          |
|                                                          | 00400 B4 41 46 3F 0F FF 58 31 8F FF FE 9E 40 00 60 08 FE 17 B6 01 84 00 FC 80 FC 00 E6 04 E8 10 E6 24 .AF?X1@`                                                                                                    |                               | . S      |
| Read Burn                                                | 00420 EB 0E 46 20 F0 00 40 00 48 08 FE 17 40 10 C0 08 FE 47 44 24 11 00 B5 22 84 00 D5 02 84 01 FC 80F@H@GDS                                                                                                    |                               |          |
|                                                          | 00440 FG 00 E6 02 E9 03 84 01 D3 0E 44 14 11 04 B4 41 46 37 FF 7F 38 31 8F FF FE 9E 40 00 4G 08 FE 17                                                                                                    | XI@L                          |          |
|                                                          | 00480 FC 00 E6 04 E8 0E 62 ZE E8 0C 44 20 F0 40 44 FE 17 94 4F E47 44 24 03 0C B6 22 B4 00 P5 02                                                                                                    | ) GDS "                       |          |
|                                                          | 004A084 01 FC 80 FC 00 E6 02 E9 03 84 01 D5 08 98 00 58 00 02 00 44 14 11 00 B6 01 B4 00 FC 80 FC 00                                                                                                    | D                             |          |
|                                                          | 004C046 00 10 10 44 14 00 08 B6 01 FC 80 FC 00 44 04 00 08 B4 00 96 04 FC 80 FC 00 44 10 01 00 44 04 FDD                                                                                                    | D                             | D        |
|                                                          | 004E000 08 B6 20 FC 80 FC 00 44 10 01 01 44 04 11 00 B6 20 FC 80 FC 00 44 04 11 08 B4 00 FC 80 FC 00 D. D. D. D.                                                                                                    | D                             |          |
| PASS                                                     | UNDUD ED US E9 US 84 UT D5 U7 58 UU U7 UU 44 14 IB UU B5 UT 84 00 FC 80 FC 00 E6 04 E9 03 84 01 D5 08X.D                                                                                                    |                               | v        |

# NOTE :

若晶片用 Debug Tool 燒錄(晶片之前未用燒錄器燒錄過),再透過燒錄器讀取‧預設會讀取整個 Flash ROM 的程式碼,因此 Check sum 所計算值並非正確的 Check sum;若用 Debug Tool 燒錄(晶片之前已經用燒錄器燒錄過),再透過燒錄器讀取‧預設會讀取上一次透過燒錄器曾經燒錄過的 App Flash ROM 程式碼長度,因此 Check sum 所計算值並非真正晶片正確 Check sum,所以用 Debug Tool 燒錄的晶片所讀出的 Check sum 不能作為參考。

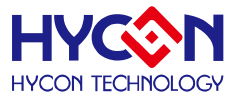

## 5.4. Read Burner 功能

STEP01:開啟 HY16F Writer 軟件連接 WK08x 及晶片。

STEP02:輸入正確 Password(密碼錯誤時,則無法與晶片連接),若無密碼則不用寫入。

STEP03:點選 Connect,若通過晶片檢查則顯示 Password protection 若檢查失敗則顯示 Chip error(預設 Program->Password:FFFFFFF)當檢查通過後,就可以重新設定 Password 資料。

STEP04: Target 選項設定為 Burner,選擇要讀取的是 App Bin。

STEP05:點選 Read 後,軟體會跳至 App in Burner 的顯示視窗。

STEP06: Read Burner 功能主要是將 Load 的程式與 Burner 進行比對,當比對通過時會於 Burner 視窗中顯示 Equal,當比對不通過時則顯示 Not Equal。

| HYCON HY16F Serial                                                             | App Bin                                                                            | Data Bin App in Chip                                                                                                    | Data in Chip App in Burne pat Sn Bt. R05                                                                                                    | Function 🖃 🗙                                                                                                    |
|--------------------------------------------------------------------------------|------------------------------------------------------------------------------------|----------------------------------------------------------------------------------------------------|----------------------------------------------------------------------------------------------------|----------------------------------------------------------------------------------------------------|
| Connection check STEP03                                                        | File size: 57632 Bytes<br>Chip Code: None                                          | Checksum: 0x816D B<br>N<br>ISP Resource<br>Setting: None F                                                                                                    | Aurn Of Bione Writing Address B0000000 Equal Begin Part No: 146F1981C Export STEP                                                                                                    | D6 D                                                                                                    |
| Connected                                                                      | 00000 FC 00 49 00<br>00020 FC 00 49 00<br>00040 FC 00 49 00                        | 01 42 FC 80 FC 00 4<br>01 49 FC 80 FC 00 4<br>01 41 FC 80 00 00 0                                                                                                    | 19         00         01         40         FC         B0         FC         00         41         BC         B0         FC         B0         FC         B0         B0         B0         B0         B0         B0         B0         B0         B0         B0         B0         B0         B0         B0         B0         B0         B0         B0         B0         B0         B0         B0         B0         B0<                                                                  | 9 00 01 4B FC 80                                                                                                    |
| 16F19B1C RAM: B K Bytes APROM: 64 K Bytes                                      | 00080 00 00 00 00 00<br>00080 00 00 00 00<br>000A027 10 49 00<br>000C0 FF FC D5 01 | 00 00 00 00 00 00 00 00<br>00 00 00 00 00 0                                                                                                    | 0 00 00 00 00 00 00 00 00 00 00 00 00 0                                                                                                    | 9 00 00 52 44 00                                                                                                    |
| Encrypt & Decrypt<br>Encrypt with password                                     | 00020FF FF D5 F1<br>00100 02 19 84 05<br>00120 84 02 44 10<br>00140 84 00 F0 81    | FG 00 44 04 03 10 4<br>44 10 00 FF 49 00 0<br>00 FF 49 00 02 12 8<br>84 00 F0 81 D5 0A F                                                                                                    | 14         10         17         16         15         20         84         03         49         00         02         05         84         01         49         00         02           12         21         84         00         44         10         00         FF         49         00         02         1C         84         01         44         10         00           14         03         44         10         00         FF         49         00         02         1C         84         01         44         10         00           14         03         44         10         00         58         98         01         84         20         AE         40         F0         01         9C         01         F           14         10         00         58         98         01         84         20         AE         40         F0         01         9C         01         F           15         01         45         02         58         98         01         84         20         AE         40         F0         01         9C         01         F                                                                                                    | 2         0F         84         01         49         00                                                                      |
| Pessword 0x FFFFFFF STEP02<br>Encrypt without pessword<br>Target: Ochip STEP04 | 00160 E9 F5 44 00<br>00180 FF B6 3E 00<br>001A03E 00 00 06<br>001C046 08 00 00     | 00 58 84 2B 49 00 0<br>00 02 44 0F FF E0 3<br>84 00 3E 00 00 07 8<br>F1 01 E2 01 E8 0B F                                                                                                    | 00         6D         FC         81         FC         80         60         00         00         04         00         06         3           1E         00         03         44         06         F         F         E4         3E         00         00         04         44         00         06         64         34         00         66         7         34         04         04         00         06         44         00         06         44         04         00         06         44         04         00         06         45         14         04         94         00         06         44         94         00         06         44         94         00         06         44         94         00         06         45         14         04         94         00         04         44         94         04         04         44         94         04         44         94         04         04         44         94         04         14         94         04         14         04         14         04         14         04         14         04         14         04         14                                                                                | E         00         00         11         44         0F                                                                      |
| Program Read Area                                                              | 001E010 0F 80 0F<br>00200 00 58 98 02<br>00220 96 42 84 01<br>00240 FC 82 FC 02    | 84         05         F0         82         D5         17         F           AE         40         F1         01         84         0A         4           4C         10         40         06         84         01         3           F0         81         80         01         10         0F         8 | 0         02         F2         01         84         2A         40         21         04         37         44         20         00         40         98         4A         A           00         00         80         37         F0         81         F0         02         92         01         F0         82         F0         02         42         04         51         F0         84         64         04         37         44         20         00         40         42         64         64         64         56         56         56         56         56         56         56         56         56         56         56         56         56         56         56         56         56         56         56         56         56         56         56         56         56         56         56         56         56         56         56         56         56         56         56         56         56         56         56         56         56         56         56         56         56         56         56         56         56         56         56         56         56         56 <th>ub         48         44         20        </th>                         | ub         48         44         20                                                                                           |
| Chip Code                                                                      | 00260 49 00 01 A0<br>00280 E2 20 E9 E9<br>002A0 FF FE 3C 0D<br>002C0 FC 00 FC 80   | F0 01 9C 01 F0 81 0<br>FC 82 FC 00 FC 80 F<br>FF FF 58 00 00 01 3<br>FC 00 FC 80 FC 00 8                                                                                                    | 00         01         80         01         90         01         01         00         01         00         01         00         01         01         01         02         01         01         01         01         01         01         01         01         01         01         01         01         01         01         01         01         01         01         01         01         01         01         01         01         01         01         01         01         01         01         01         01         01         01         01         01         01         01         01         01         01         01         01         01         01         01         01         01         01         01         01         01         01         01         01         01         01         01         01         01         01         01         01         01         01         01         01         01         01         01         01         01         01         01         01         01         01         01         01         01         01         01         01         01         01         01<                                                                  | 9 00 12D 3C 0F                                                                                                    |
| App Bin SIEPU4<br>App Writing Address Begin: 0                                 | 002E0 01 A3 44 00<br>00300 49 00 00 52<br>00320 84 00 49 00<br>00340 49 00 00 B2   | 10         00         49         00         00         30         8           84         00         84         20         49         00         0           00         A2         49         00         00         D9         4           FC         80         FC         01         F0         81         D | 14         01         49         00         01         A2         84         00         84         21         49         00         00         33         84         00         40           10         5D         84         00         49         00         00         72         84         00         84         20         49         00         00         81         80         84         00         81         80         81         80         84         00         81         80         81         80         81         80         81         80         81         80         81         80         81         80         81         80         81         81         81         80         81         81         80         81         81         81         81         81         81         81         81         81         81         81         81         81         81         81         81         81         81         81         81         81         81         81         81         81         81         81         81         81         81         81         81         81         81         81         81 </th <th>9 00 00 46 84 00</th>                                             | 9 00 00 46 84 00                                                                                                    |
| Data Bin<br>Data Writing Address Begin: F000                                   | 00360 E6 2E E8 10<br>00380 D5 02 84 01<br>003A084 00 FC 80<br>003C0 FC 80 FC 00    | 44         24         11         04         B4         62         9           FC         80         FC         00         E6         02         E           FC         00         E6         02         E9         03         B           E6         08         E8         14         E6         24         E | 12         70         16         17         16         17         18         17         18         18         17         18         18         18         17         18         18         11         10         18         12         10         10         10         10         10         10         10         10         10         10         10         10         10         10         10         10         10         10         10         10         10         10         10         10         10         10         10         10         10         10         10         10         10         10         10         10         10         10         10         10         10         10         10         10         10         10         10         10         10         10         10         10         10         10         10         10         10         10         10         10         10         10         10         10         10         10         10         10         10         10         10         10         10         10         10         10         10 <th10< th="">         10         10         10<!--</th--><th>E 0F B5 02 84 00</th></th10<>                    | E 0F B5 02 84 00                                                                                                    |
| Erase All STEP05<br>Read Burn                                                  | 003E0 FE 1F 40 10<br>00400 B4 41 46 3F<br>00420 E8 0E 46 20<br>00440 FC 00 E6 02   | D0         08         FE         47         B6         22         8           0F         FF         58         31         8F         FF         F           F0         00         40         00         48         08         F           E9         03         84         01         D5         0E         4 | 14         00         D5         02         84         01         FC         80         FC         10         E9         03         84         01         E           17         18         00         05         02         84         01         E         10         10         10         10         10         10         10         10         10         10         10         10         10         10         10         10         10         10         10         10         10         10         10         10         10         10         10         10         10         10         10         10         10         10         10         10         10         10         10         10         10         10         10         10         10         10         10         10         10         10         10         10         10         10         10         10         10         10         10         10         10         10         10         10         10         10         10         10         10         10         10         10         10         10         10         10         10         10 <th>15         0E         44         14         11         04        G"</th> | 15         0E         44         14         11         04        G"                                                           |
|                                                                                | 00460 B6 01 84 00<br>00480 FC 00 E6 04<br>004A084 01 FC 80<br>004C046 00 10 10     | FC 80 FC 00 E6 10 E<br>E8 0E E6 22 E8 0C 4<br>FC 00 E6 02 E9 03 8<br>44 14 00 08 B6 01 F<br>E0 00 E0 20 44 10 F                                                                                                    | 19         03         84         01         D5         08         94         02         58         00         3C         00         44         14         11         00         E           14         20         F0         40         94         04         FE         17         94         4F         FE         47         44         24         03         0C         E           14         01         D5         08         98         00         58         00         20         04         14         14         10         05         01         8         00         92         00         44         14         10         05         01         8         00         92         00         44         14         10         05         01         8         00         92         04         14         11         00         60         14         11         10         16         0         14         14         11         00         16         14         14         00         16         14         11         00         14         14         10         16         14         14         14         14                                                                                           | 16         01         84         00         FC         80           36         22         84         00         DS         02 |
| PASS                                                                           | 00500 E6 08 E9 03                                                                  | 84 01 D5 07 58 00 0                                                                                                    | 17 00 44 14 1B 00 B6 01 84 00 FC 80 FC 00 44 04 11 08 E                                                                                                    | 9 03 84 01 D5 08X.D                                                                                                    |

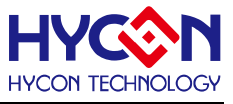

# 5.5. ISP Resource Setting 設置說明

選用 HY16F3981 晶片為例子說明,可以透過燒錄器來操作 HY16F3981 要致能(Enable) 或關閉(Disable)ISP Bootloader 功能,以下圖為例子說明,設定 ISP Method Select 為 Timeout Entry 模式,在致能 Enable ISP 的情況下,並且選擇 ISP Uart Port 為 PT2.0 & PT2.1, 這時候可以得到 ISP Resource Setting 的資訊為 01000355:

| Part No.                                          | ISP Resource Setting    | ×             |
|---------------------------------------------------|-------------------------|---------------|
| 016F3981 RAM: 8 K Bytes APROM: 64 K Bytes         | Enable ISP              |               |
| F/W Ver:WK08 3.4 Software Ver: 3.3                | Uart Oscillator Setting |               |
| Encrypt & Decrypt                                 | Internal OSC(HAO)       |               |
| Encrypt with password     Password 0x     FFFFFFF | ISP Method Select       |               |
| Encrypt without password                          | Timeout Entry           |               |
|                                                   | O CheckPin Entry        |               |
| Target:   Chip Burner                             | ISP Uart Port           | ISP Check Pin |
| Program Read Area                                 |                         | OPT2.0        |
| Burn of number                                    |                         | OPT2.1        |
| Chip Code                                         | PT2.08PT2.1             | O PT2.2       |
| ☐ ISP Resource Setting 01000355                   | OPT2.48PT2.5            | OPT2.3        |
| App Bin                                           | OPT8.08PT8.1            | O PT2.4       |
| App Writing Address Begin: 0                      | OPT8.48PT8.5            | OPT2.5        |
| Data Bin                                          | OPT9.08PT9.1            | OPT2.6        |
| Data Writing Address Begin: E000                  | O PT9.48PT9.5           | 0 PT2.7       |
| Erase Al                                          |                         |               |
| Read Burn                                         | Read Write              | OK Close      |

如果設定為 **CheckPin Entry** 模式, 同樣選擇 ISP Uart Port 為 PT2.0 & PT2.1, 並且 ISP Check Pin 為 PT2.2, 這時候可以得到 ISP Resource Setting 的資訊為 01030355.

| F/W Ver:WK08 3.4 Software Ver: 3.3 |                                       |                  |
|------------------------------------|---------------------------------------|------------------|
| Encrypt & Decrypt                  | Internal OSC(RAO)                     |                  |
| Password 0x FFFFFFF                | ISP Method Select     O Timeout Entry |                  |
|                                    | CheckPin Entry                        |                  |
| Program Bead Area                  | ISP Uart Port                         | ISP Check Pin    |
| Burn of number                     |                                       | OPT2.0<br>OPT2.1 |
| ✓ ISP Resource Setting 01030355    | OPT2.48PT2.5                          | OPT2.3           |
| App Bin                            | O PT8.0&PT8.1                         | OPT2.4           |
| App Writing Address Begin:         | O PT8.48PT8.5                         | OPT2.5           |
| Data Bin                           | OPT9.08PT9.1                          | OPT2.6           |
| Data Writing Address Begin: F000   | O PT9.48PT9.5                         | OPT2.7           |

呈上,相同設置情況下,如果取消 Enable ISP 功能,這時候會得到的資訊為 01030300

✓ ISP Resource Setting 01030300 ...

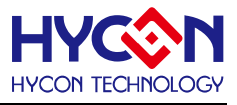

# 5.6. Update Firmware 操作說明

HY16F Writer V3.8.1 以後的版本都支援在線更新燒錄器 Firmware,使用者不要再透過 HYCON Burner Transformer 軟體來更新燒錄器 Firmware. HY16F Writer V3.8.1 之後的版 本,都可以直接在 Function 選單裡面的 Update Firmware 來更新燒錄器 Firmware. 以下將詳 細說明如何使用 Update Firmware 功能來進行燒錄器 Firmware 更新.

Step1: 選單 Function, 選擇並選取 Update Firmware

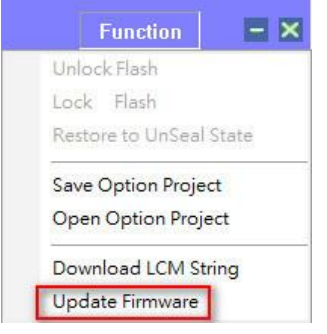

Step2: 進入 Update Firmware 操作頁面, 按下 Update 按鈕, 跳出操作說明步驟與圖示.

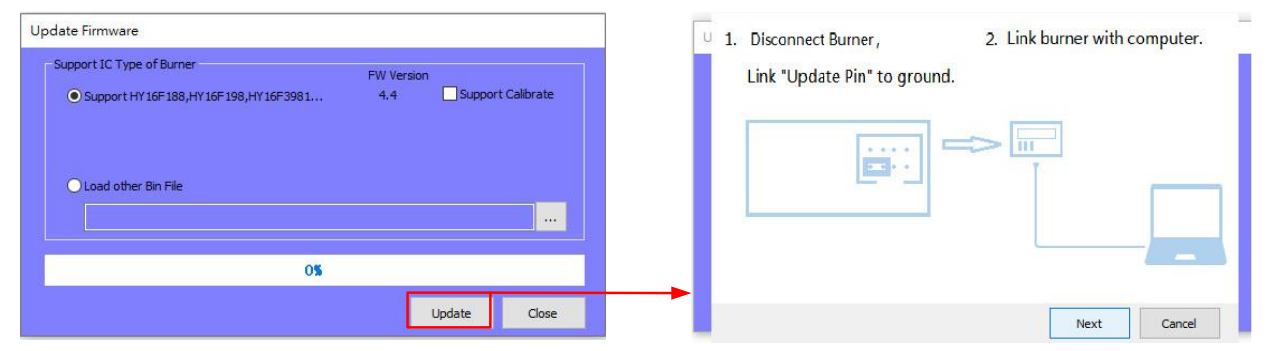

1.Diconnect Burner:硬體端,需要先把燒錄器的 USB 斷開電源,並且準備一個短路跳帽 (Jump)短路"Update Pin",參考下圖.

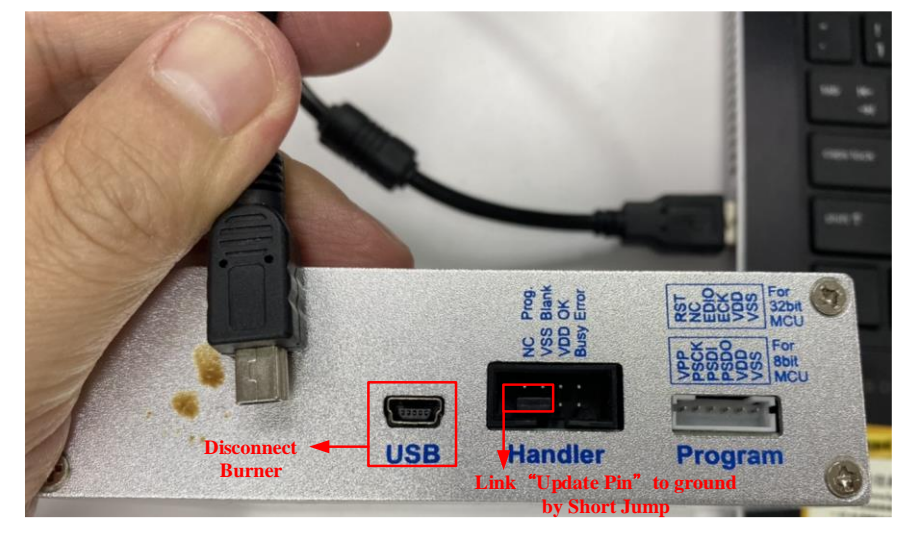

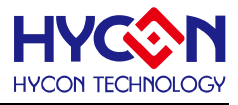

2.Link burner with computer:重新把USB 電源接上.完成此步驟,對燒錄器來說等於重新執行了一次斷電&上電的動作,並且因為 Update Pin 已接連接到 ground,等同燒錄器上電之後進入 FW 更新模式.

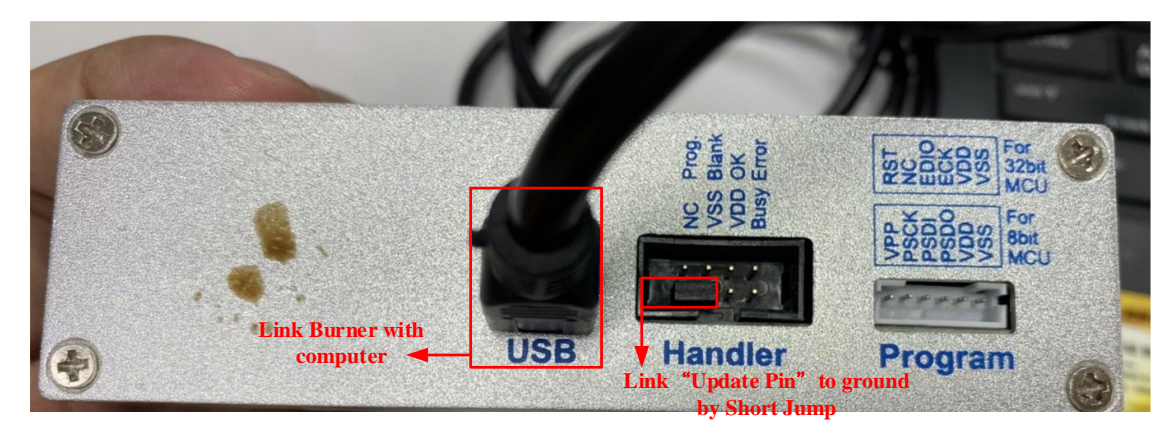

Step3: 按下 Next 按鈕, 開始執行 FW 更新, 直到 100%才算完成 FW 更新.

| U 1. Disconnect Burner,     | 2. Link burner with computer. | Update Firmware                                                                                                    |                                     |
|-----------------------------|-------------------------------|----------------------------------------------------------------------------------------------------|-------------------------------------|
| Link "Update Pin" to ground | nd.                           | Support IC Type of Burner                                                                                               | PW Version<br>4.4 Support Calibrate |
|                             |                               | Update Firmware<br>- Support IC Type of Burner<br>• Support HY 16F 188,HY 16F 196,HY 16F 398 1<br>• Load other Bin File | PW Version<br>4.4 Support Calibrate |
|                             |                               | 1005                                                                                                    |                                     |
|                             |                               |                                                                                                    | Update Close                        |

Step4: 更新完成到 100%之後, 按下 Close 按鈕, 硬體端, 記得把燒錄器的短路跳帽(Jump) 移除. 此時燒錄器已經離開 FW 更新模式, 可以工作於正常模式.

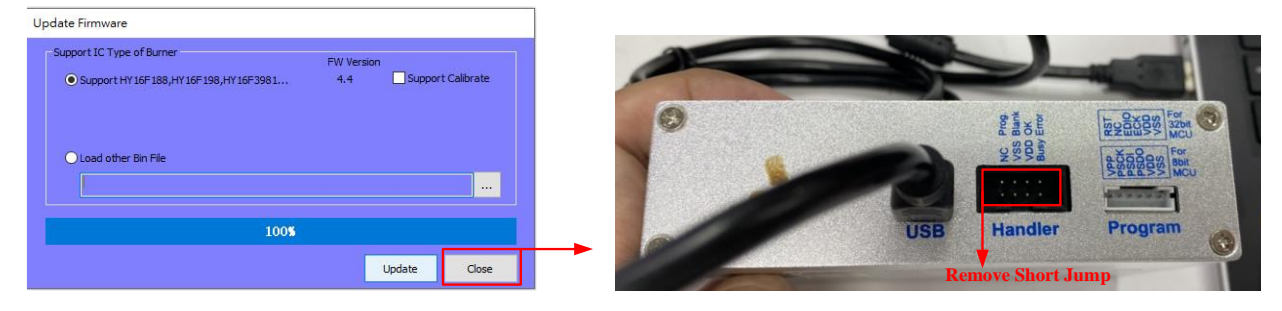

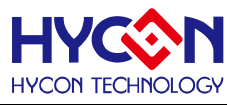

Step5:按下 Connect 按鈕, 觀察 F/W Ver 是否有更新成功.

使用者可自由選擇離線模式(離線模式下需選擇任一 IC 型號)或是在線模式來確認 FW 版本.

例如:Software Ver 3.8.1 搭配的 F/W Ver 是 WK08 4.4 版本

| Connection check                                   | Connection check                                   |
|----------------------------------------------------|----------------------------------------------------|
| Connect 👻 Flash Erase                              | Disconnect 👻 Flash Erase                           |
| Offline                                            | Connected                                          |
| Part No. 016F3381 RAM: 8 K Bytes APROM: 64 K Bytes | Part No. DIGF3981 RAM: 8 K Bytes APROM: 64 K Bytes |
| F/W Ver:WK08 4.4 Software Ver 3.8.1                | F/W Ver:WK08 4.4 Software Ver 3.8.1                |
| Encrypt & Decrypt                                  | Encrypt & Decrypt                                  |
| Encrypt with password                              | Encrypt with password                              |
| Password 0x FFFFFFF                                | Password 0x FFFFFFF                                |
| O Encrypt without password                         | O Encrypt without password                         |

注意:如果燒錄器沒有成功進入 FW 更新模式,按下 Update 按鈕會無法正常更新 FW,出現以下錯誤訊息.例如: No such USB device 或是 Send sycn packno cmd fail,並且更新進度 會一直停在 0%.如遇到無法正常更新 FW 的情況,請檢查是否本章節描述 Step 1~4 有哪些 步驟漏掉導致更新失敗,把操作步驟重新詳讀一次,重新再操作一次.

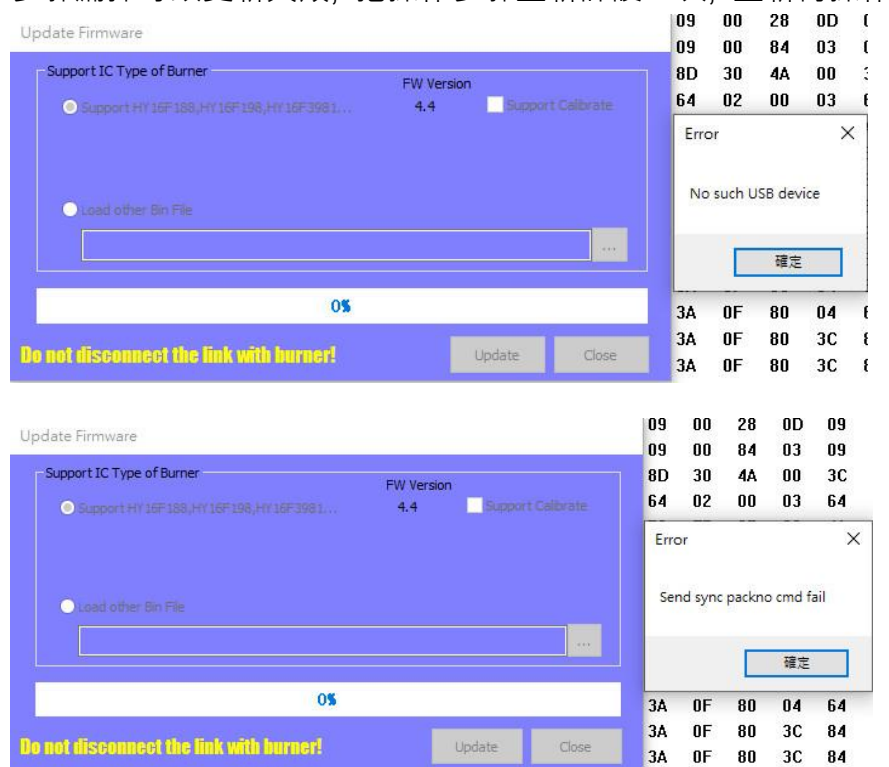

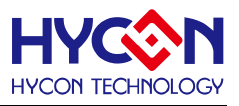

# 6. 燒錄器資訊說明

針對 WK08x 整合型燒錄器,有如下顯示資訊

# 6.1. 燒錄配置資訊

按下燒錄器上的 Information 鍵,顯示各種參數資訊

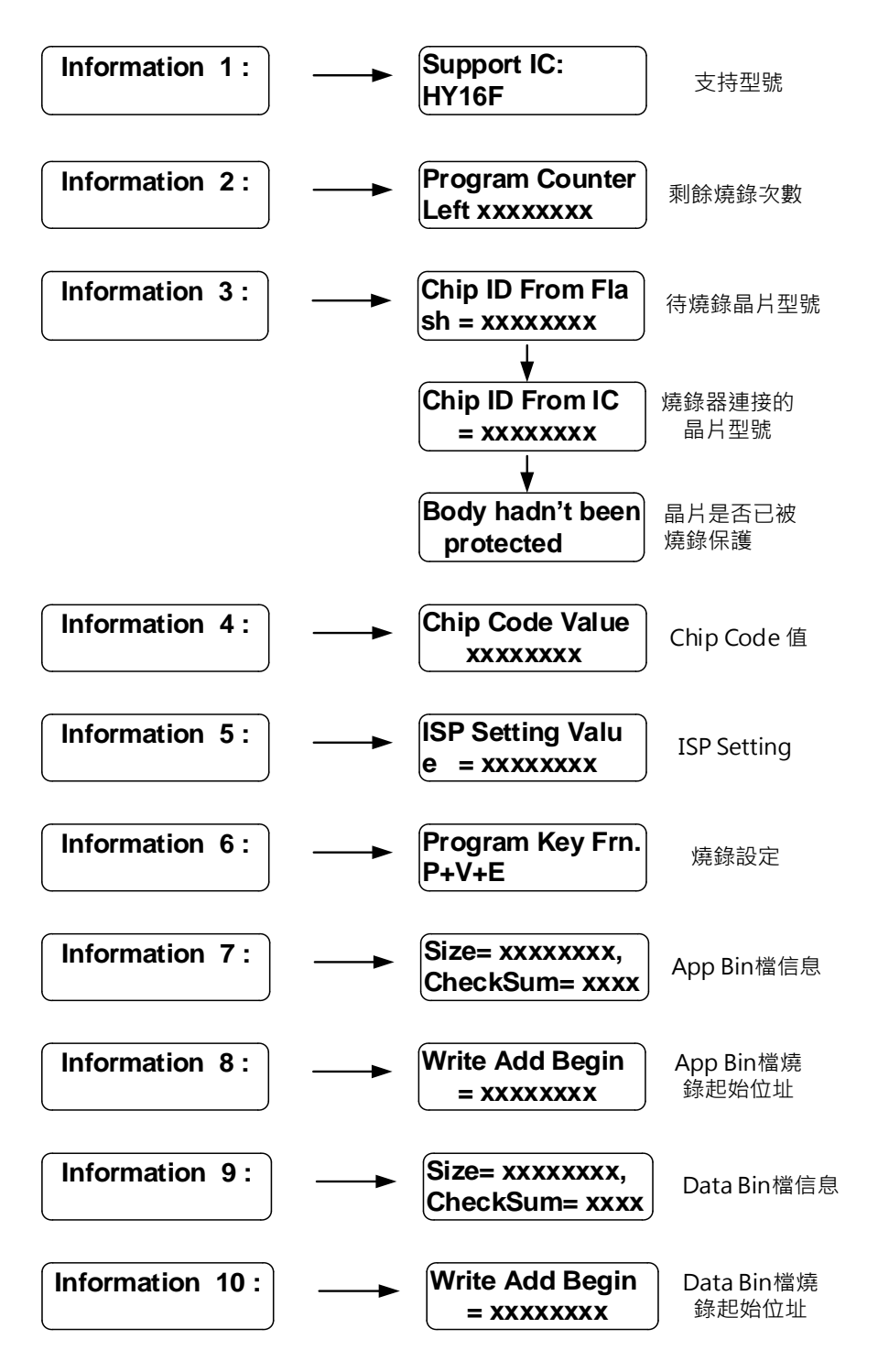

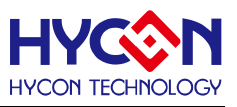

# 6.2. 錯誤資訊

在使用燒錄器過程中,若提示錯誤訊息,可以參考下列說明

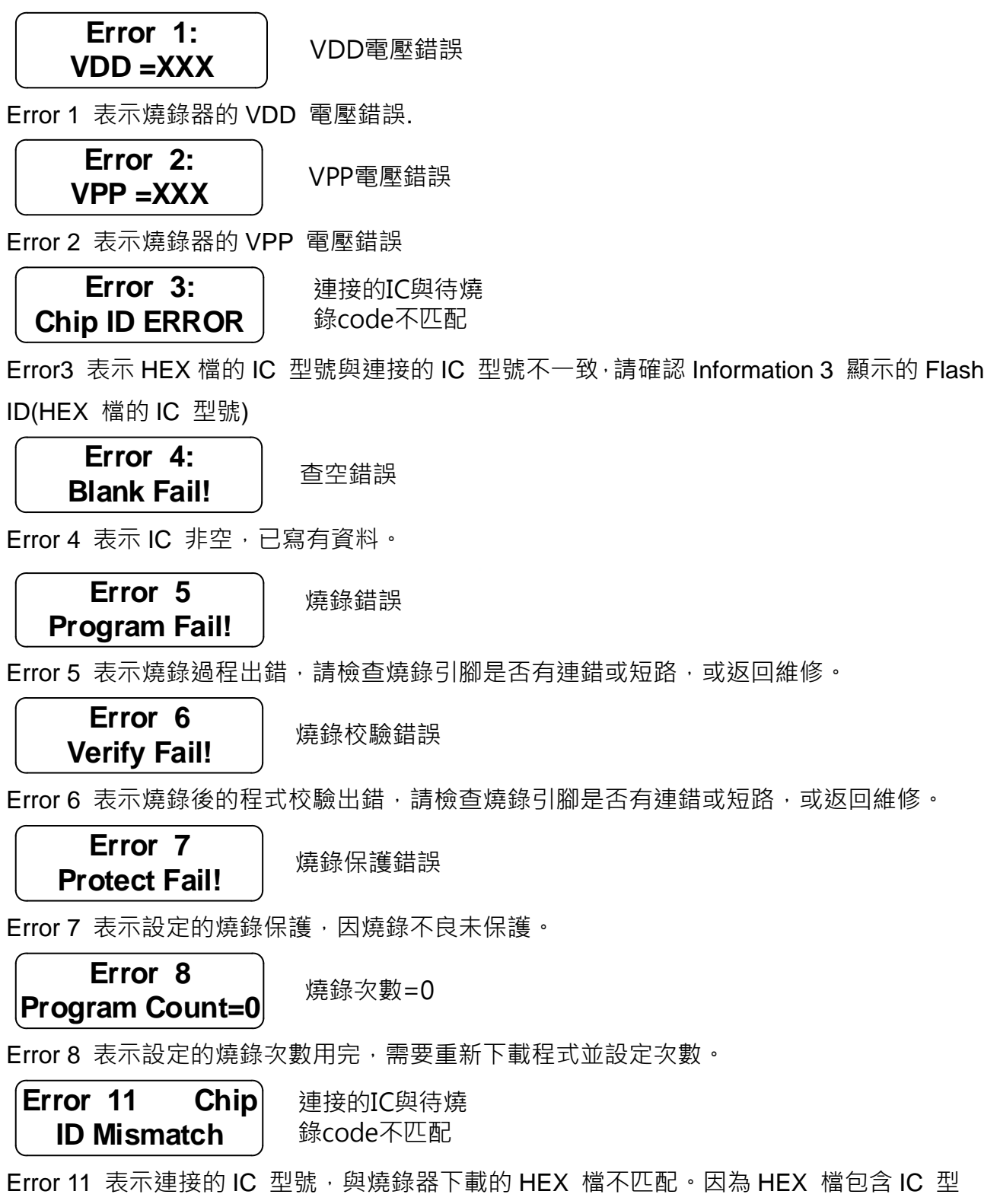

號等資訊,必須型號一致才可以燒錄。請找到正確的 HEX 檔重新下載。

# HY16F 系列

燒錄器使用說明書

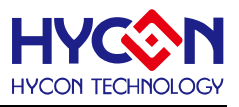

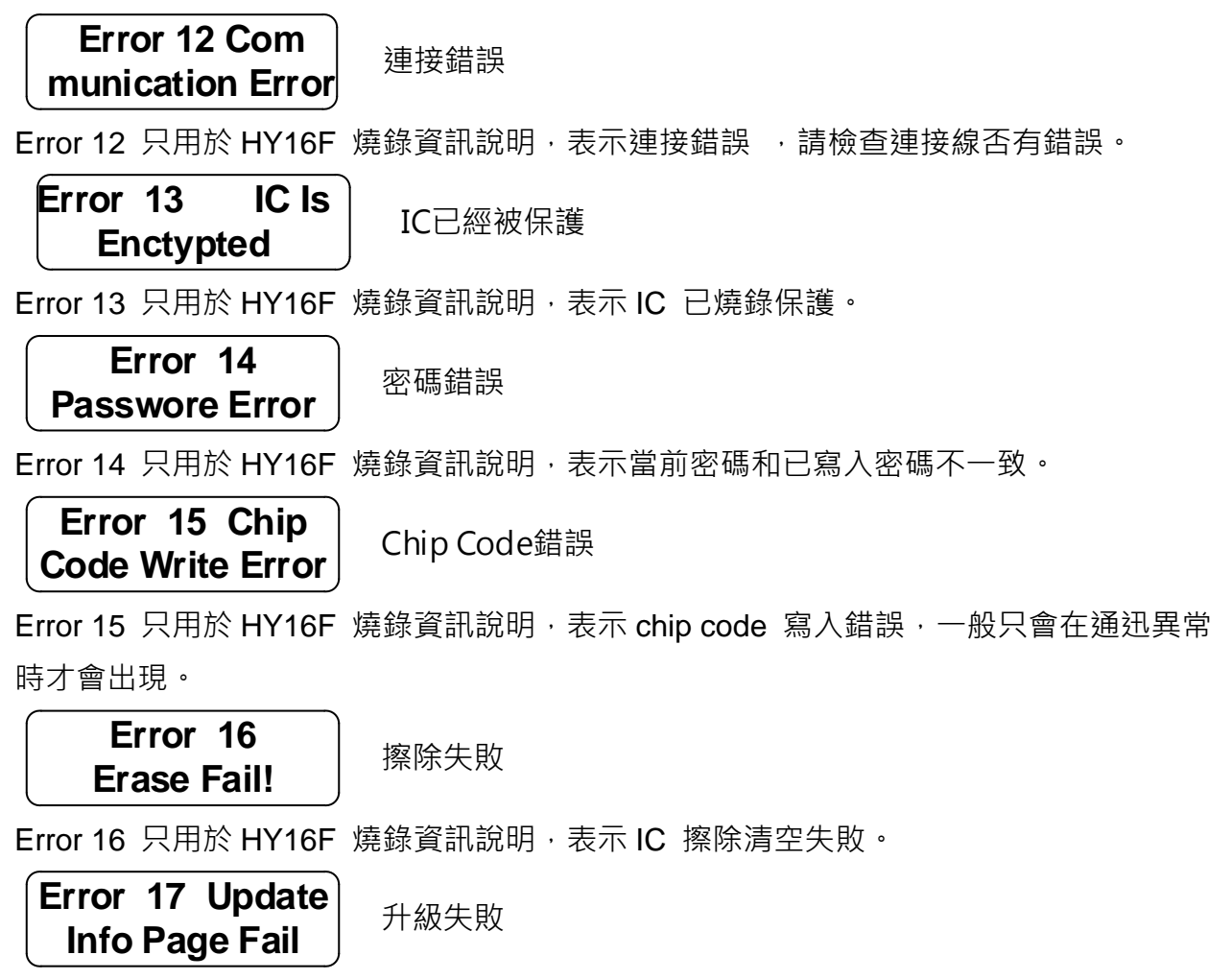

Error 17 只用於 HY16F 燒錄資訊說明,表示客戶設定的配置資訊資料寫入失敗。

# 燒錄器使用說明書

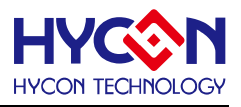

# 7. 修訂記錄

以下描述本檔差異較大的地方,而標點符號與字形的改變不在此描述範圍。

| 日期             | 文件版次 | 頁次    | 摘要                                                |  |
|----------------|------|-------|---------------------------------------------------|--|
| 2014/02/23     | V01  | ALL   | 初版發行                                              |  |
| 2014/10/30     | V02  | ALL   | 新增安裝步驟與排版                                         |  |
| 2015/03/17     | V03  | ALL   | 燒錄軟體更新版本                                          |  |
| 2015/05/12     | V04  | ALL   | 燒錄軟體更新版本                                          |  |
| 2016/02/25     | V05  | ALL   | 更新軟體安裝要求說明 <sup>,</sup> 增加 Writing Address Begin、 |  |
| 2010/02/25     | V05  |       | Reading Address Begin 功能 <sup>,</sup> 更新 AP 插圖    |  |
| 2016/05/12     | V06  | ALL   | 增加 Data bin 檔導入功能                                 |  |
|                |      |       | 1. 增加 WK08C 燒錄器說明,更新軟體介面說明·更新                     |  |
| 2016/08/18     | V07  | ALL   | AP 插圖                                             |  |
|                |      |       | 2. Flash Erase 按鈕& Read 說明                        |  |
| 2017/05/08     | V08  | 8 ALL | 1. 增加 Encrypt & Decrypt 功能和說明                     |  |
|                |      |       | 2. 更新 VISIO 圖 · 增加錯誤訊息說明                          |  |
|                |      |       | 3. 移除 HY16F00-WK02B 燒錄器訊息                         |  |
|                |      |       | 4. 補充整體操作說明                                       |  |
| 2017/06/06     | V09  | 15    | 補充 Chip Code 操作說明                                 |  |
| 2020/04/14     | V(10 |       | 1. 新增 5.5 章節 ISP Resource Setting 設定使用說明          |  |
| 2020/04/14 V10 | VIU  | ALL   | 2. 補充 HY16F 燒錄錯誤訊息說明                              |  |
|                |      |       | 3. 1. 更新圖片 4-5, 4-6, 4-7. 更新與修正 4.3.2 章節的         |  |
| 2021/06/15     | V11  | ALL   | Function 內容描述.                                    |  |
|                |      |       | 4. 2. 新增 5.6 章節 Update Firmware 操作說明              |  |
| 2022/04/02     | V12  | ALL   | 更新圖片 1-1 <sup>,</sup> 更正圖片 4-1, 新增圖片 3-1          |  |